# SWAPX versão Web - Manual do usuário

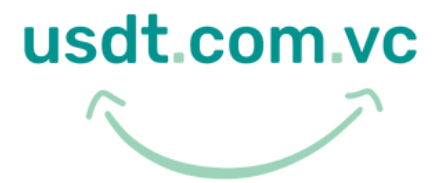

By SmartPay

## Índice

Localize o item desejado

Tela Inicial

Como comprar?

Como vender?

Como Pagar?

Tutorial

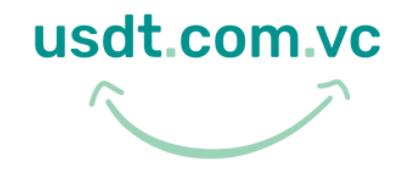

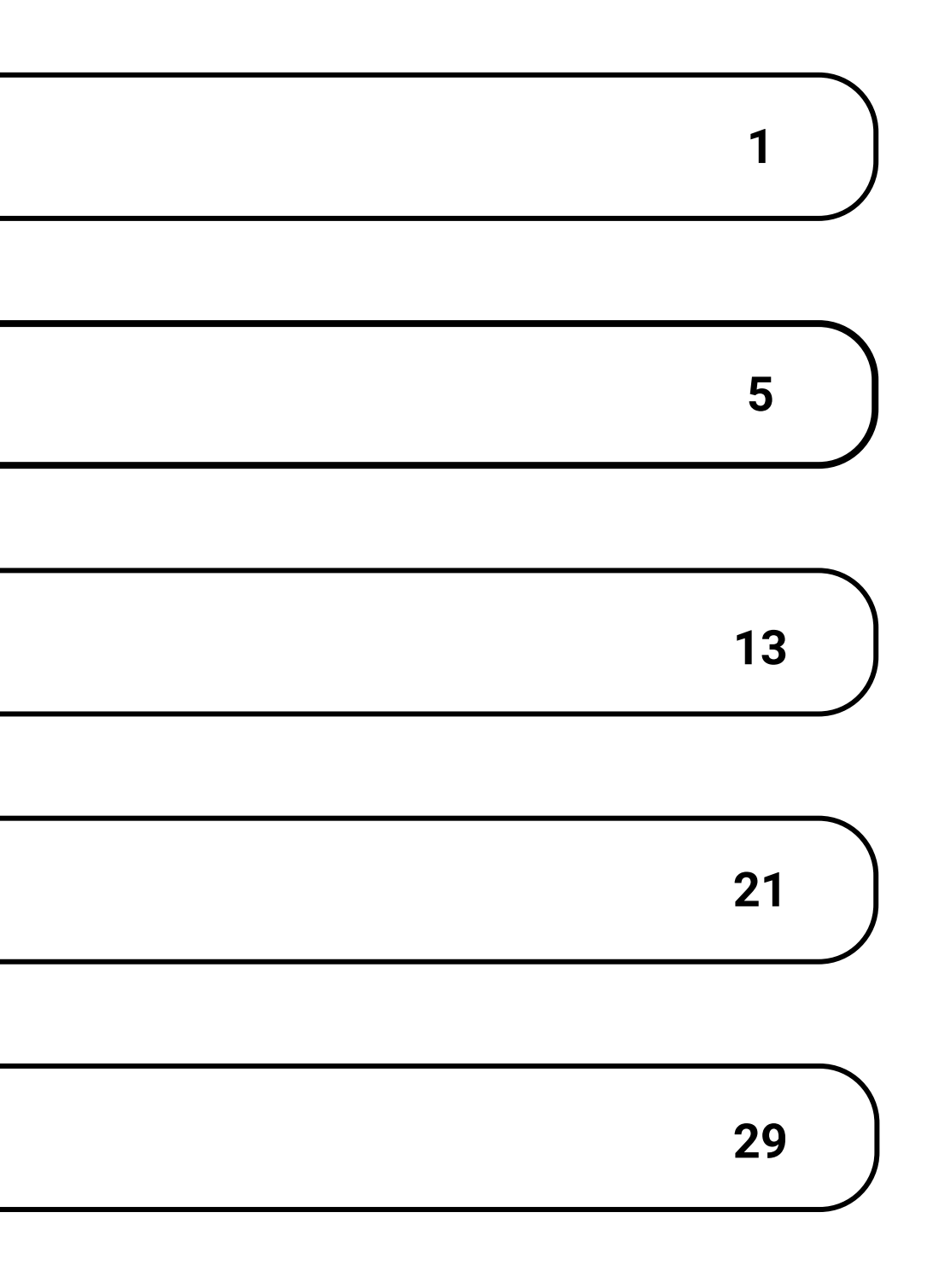

Após abrir no navegador do seu celular <u>https://usdt.com.vc/</u>, você deve tocar na tela para iniciar.

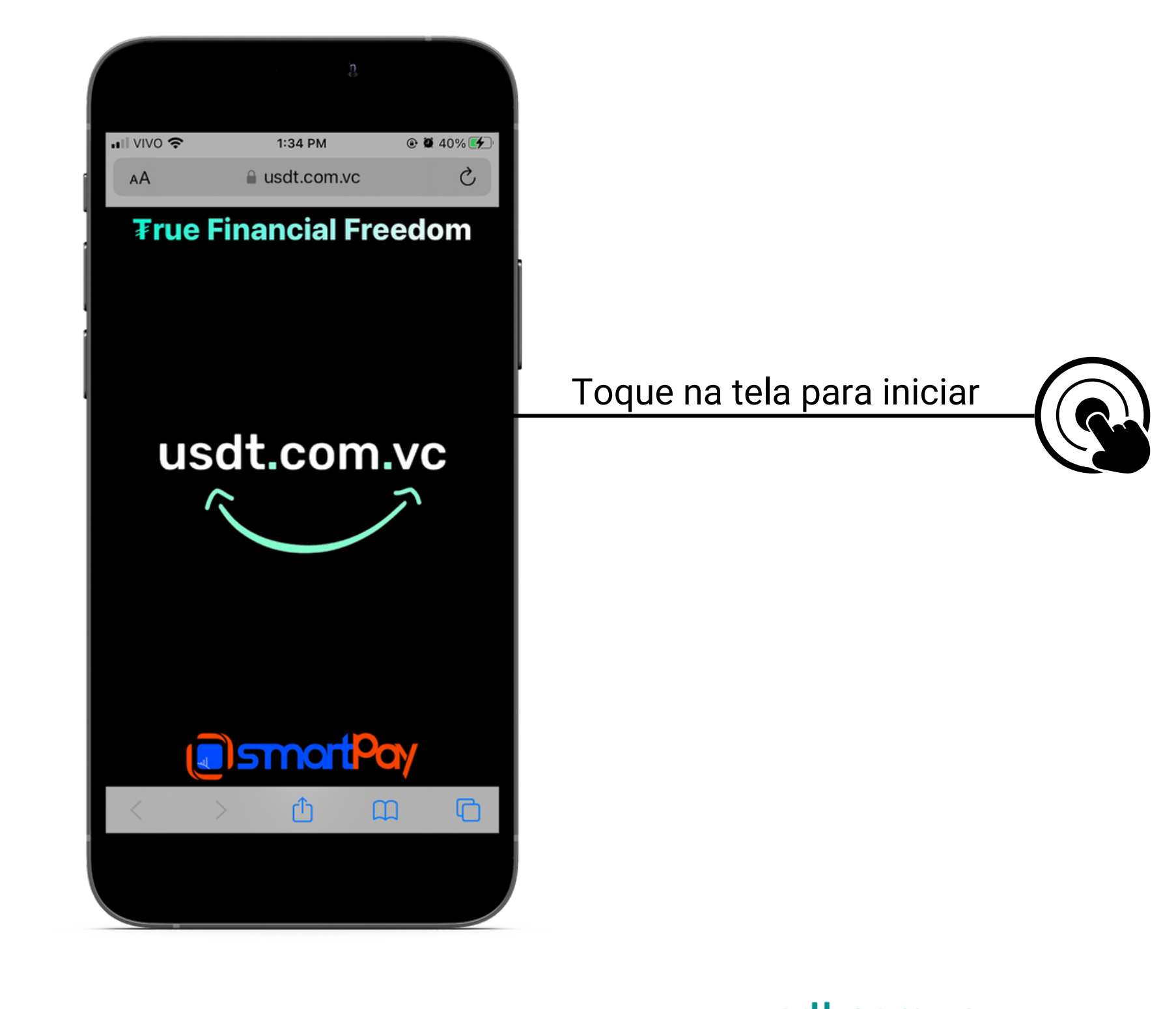

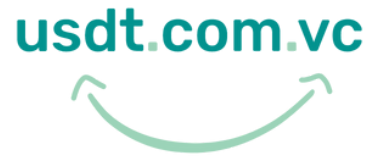

Após abrir no navegador do seu celular https://usdt.com.vc/, conheça o menu de funções do SWAPX

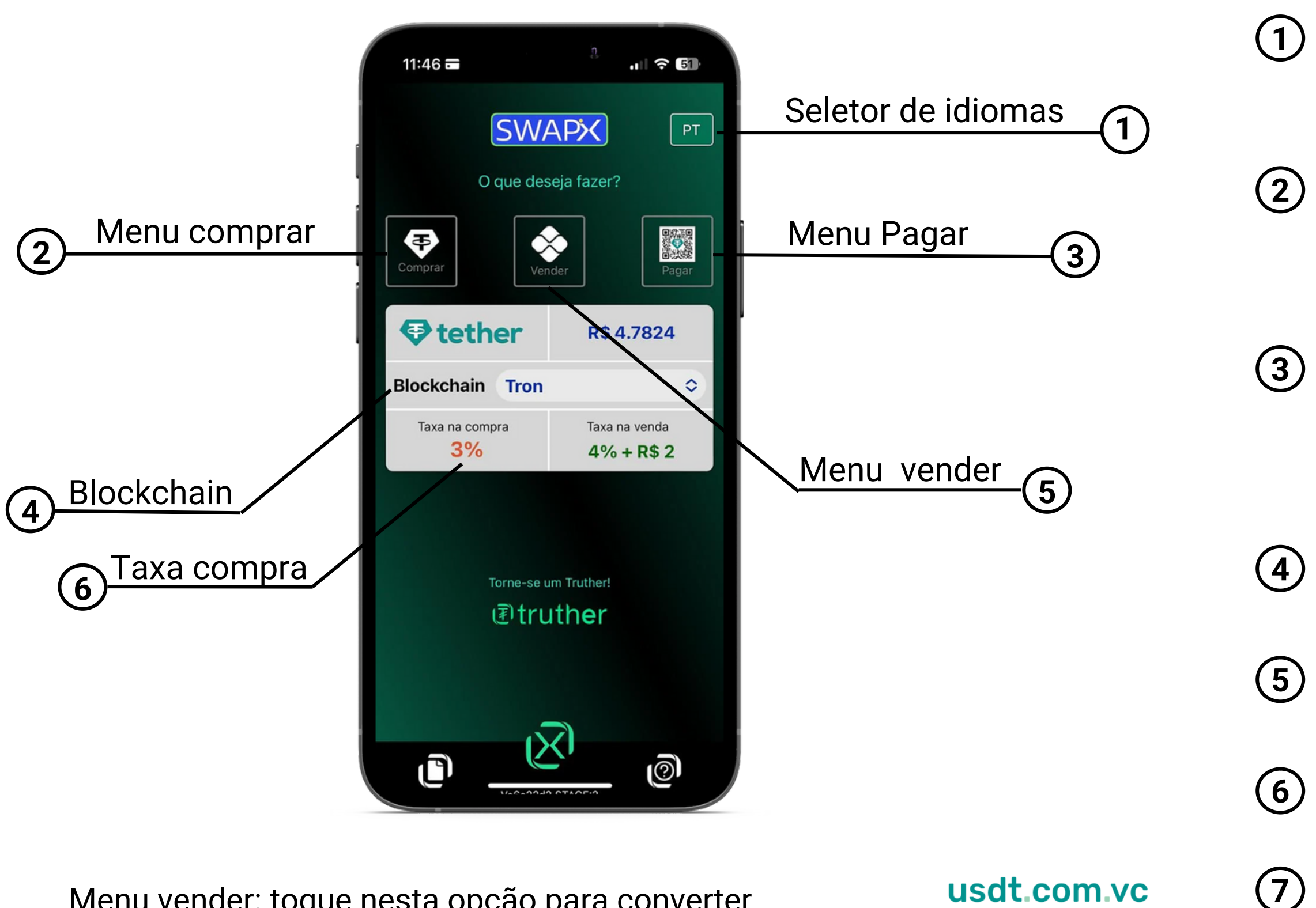

Menu vender: toque nesta opção para converter Tether (USD₮) para Reais (BRL) via PiX.

- Seletor de idiomas: toque para selecionar o idioma desejado, entre inglês, português, espanhol e alemão
- Menu comprar: toque para comprar a stablecoin USD₮, utilizando o protocolo TRC20, ERC20 ou PRC20
- Menu pagar: toque nesta opção para pagar estabelecimentos e contas convertendo USD₮ em Real via PiX utilizando sua carteira de criptomoedas na rede Tron, Ethereum ou Polygon
- Escolha a Blockchain de sua preferência, que pode ser Tron, Ethereum ou Polygon
- Menu vender: toque nesta opção para converter USD₮ para Reais (BRL) via PiX
- Valor da taxa de compra de USD₹, lembre-se que ela varia de acordo com a blockchain
- Valor da taxa de venda de USD₮, lembre-se que ela varia de acordo com a Blockchain

Após abrir no navegador do seu celular <u>https://usdt.com.vc/</u>, conheça o menu de funções do SWAPX.

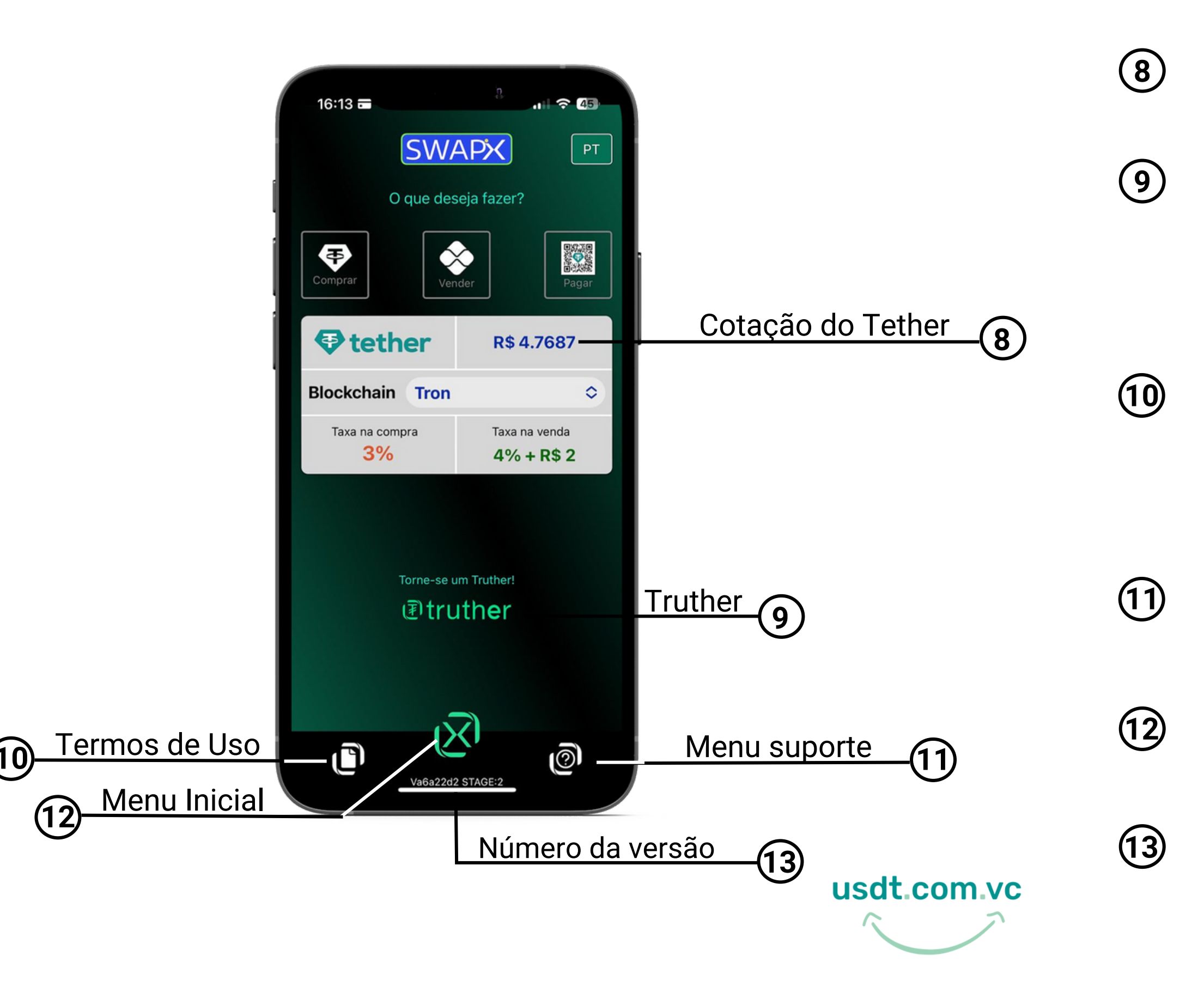

Cotação do USD₮ no dia , que é pareada no Dólar (USD)

Conheça a Truther, nosso aplicativo de criptoativos que possui o SWAPX integrado, acesse: <u>https://truther.to/</u>

Termos de uso: toque nesta opção para realizar a leitura de todos os Termos e Condições de uso. Atenção: serão aceitas somente transações originadas de conta bancária do titular da conversão (mesmo CPF), conforme Termos e Condições, sob pena de perda dos valores

Menu suporte/help: toque nesta opção para acessar o chat online e tutoriais

Menu Inicial: toque nesta opção para iniciar novamente a ferramenta SWAPX

Número da versão: número da versão atual do site

Após abrir no navegador do seu celular, na tela inicial, acesse o menu suporte

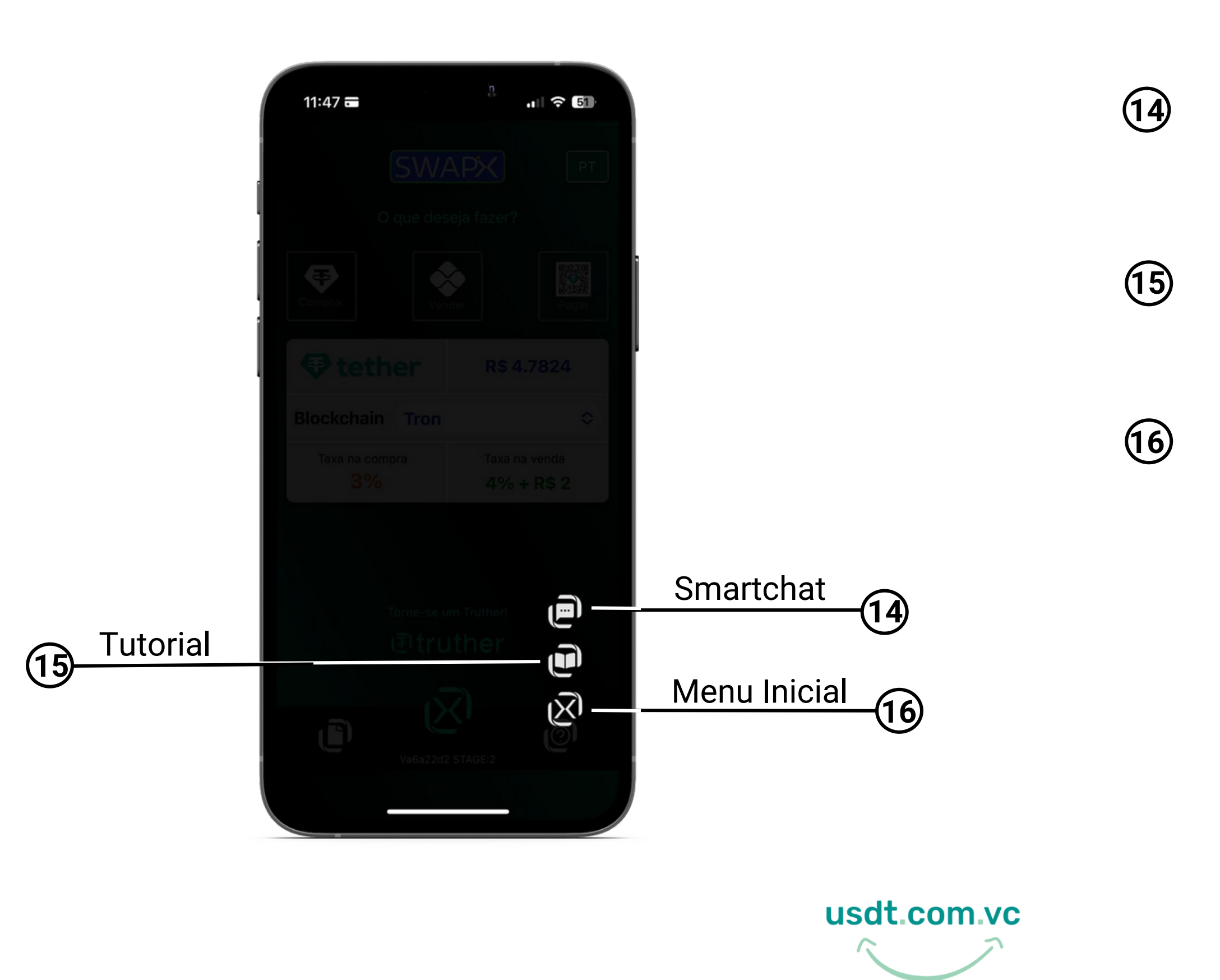

Smartchat: Caso tenha dúvida, acesse nosso chat online -> <u>smartchat.smartpay.com.vc</u>

Tutorial: acesse a nossa área do site exclusiva com todos tutoriais do SWAPX.

Menu Inicial: toque nesta opção voltar a tela inicial da ferramenta SWAPX.

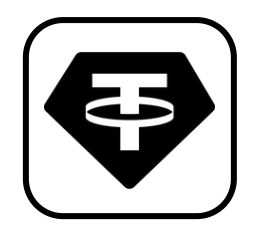

Agora você vai selecionar a opção comprar e inserir as informações necessárias para iniciar a transação com SWAPX.

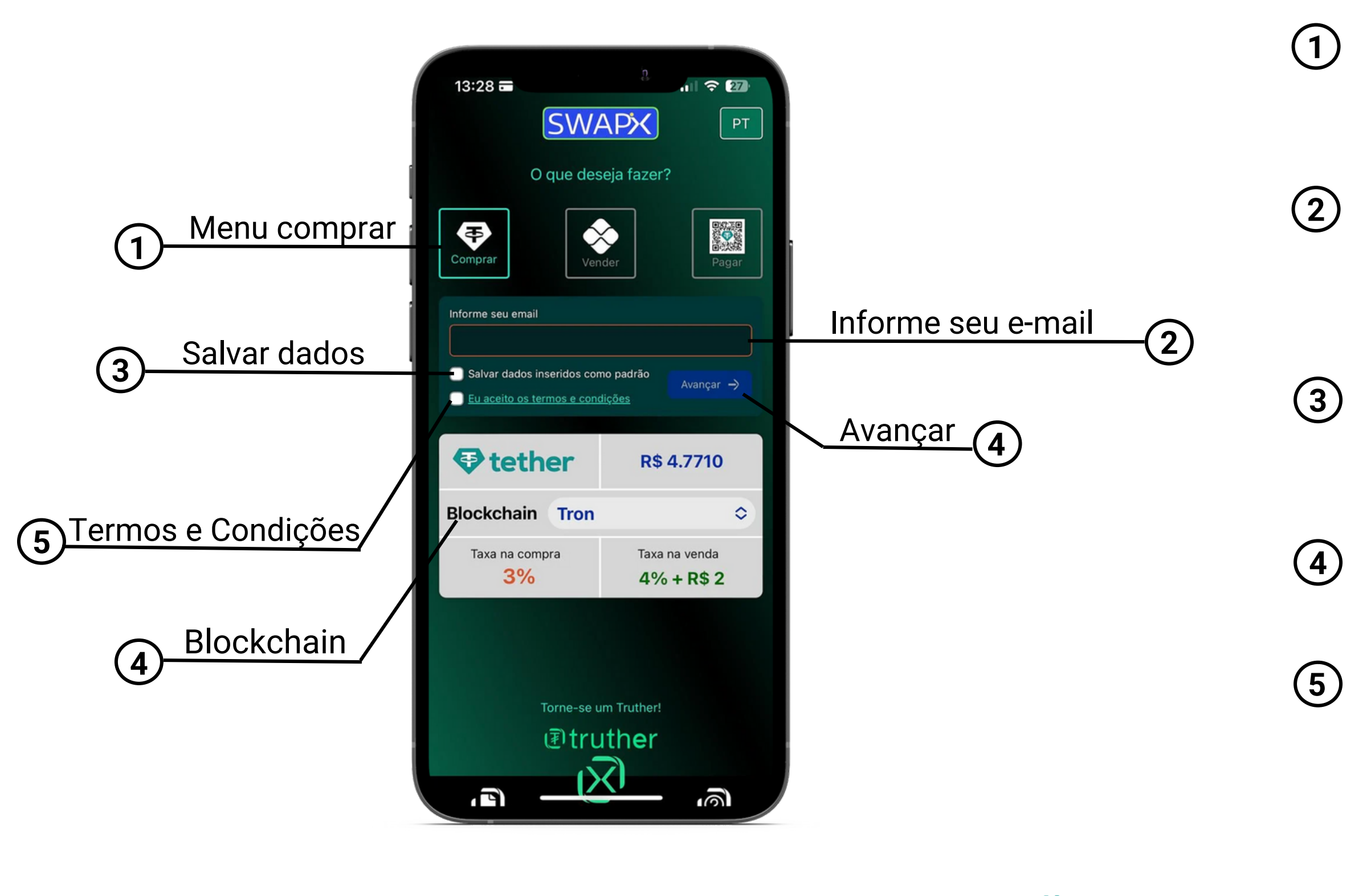

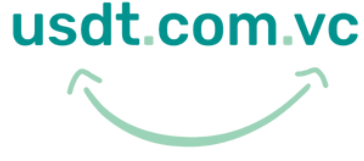

Menu comprar: toque nesta opção para comprar USD₮ via PiX.

Informe seu e-mail: a solicitação de e-mail é necessária para o recebimento da nota fiscal da sua compra

Salvar dados: caso deseje, selecione a opção para deixar automaticamente preenchidos no navegador para a próxima utilização do SWAPX

Avançar: toque para prosseguir após inserir os dados solicitados

Termos e Condições: Leia os Termos e Condições de uso e selecione o campo para prosseguir

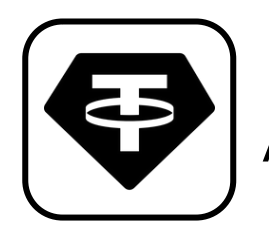

Agora você vai inserir as informações necessárias para comprar USD₮-TRC20

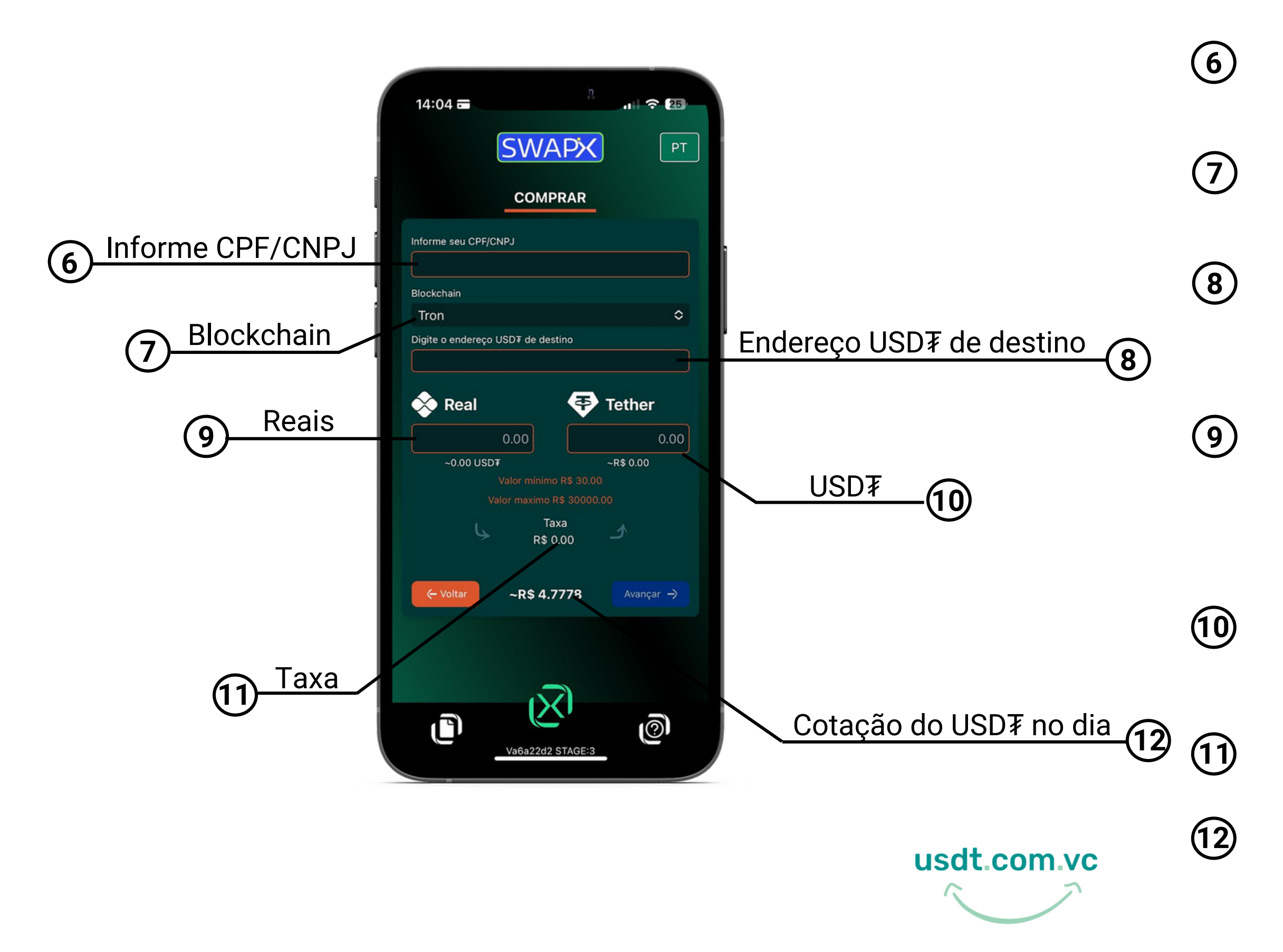

Informe o CPF para pessoa física e/ou CNPJ para pessoa jurídica

Escolha a Blockchain de sua preferência, que pode ser Tron, Ethereum ou Polygon

Preencha o campo com o endereço USD₮ da sua carteira de destino, ou seja, onde você receberá a compra USD₮

Preencha com a quantidade em Reais no campo, que será equivalentemente (incluindo taxas de serviço) convertido no campo indicado

Digite a quantidade de USD¥ no campo informado, que será equivalentemente (incluindo taxas de serviço) convertido no campo indicado

Será exibida o valor da taxa de serviço em Reais

Cotação no dia do USD₮, que é pareado no Dólar (USD)

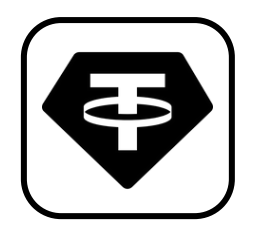

Agora você vai conferir as informações inseridas para prosseguir com a transação.

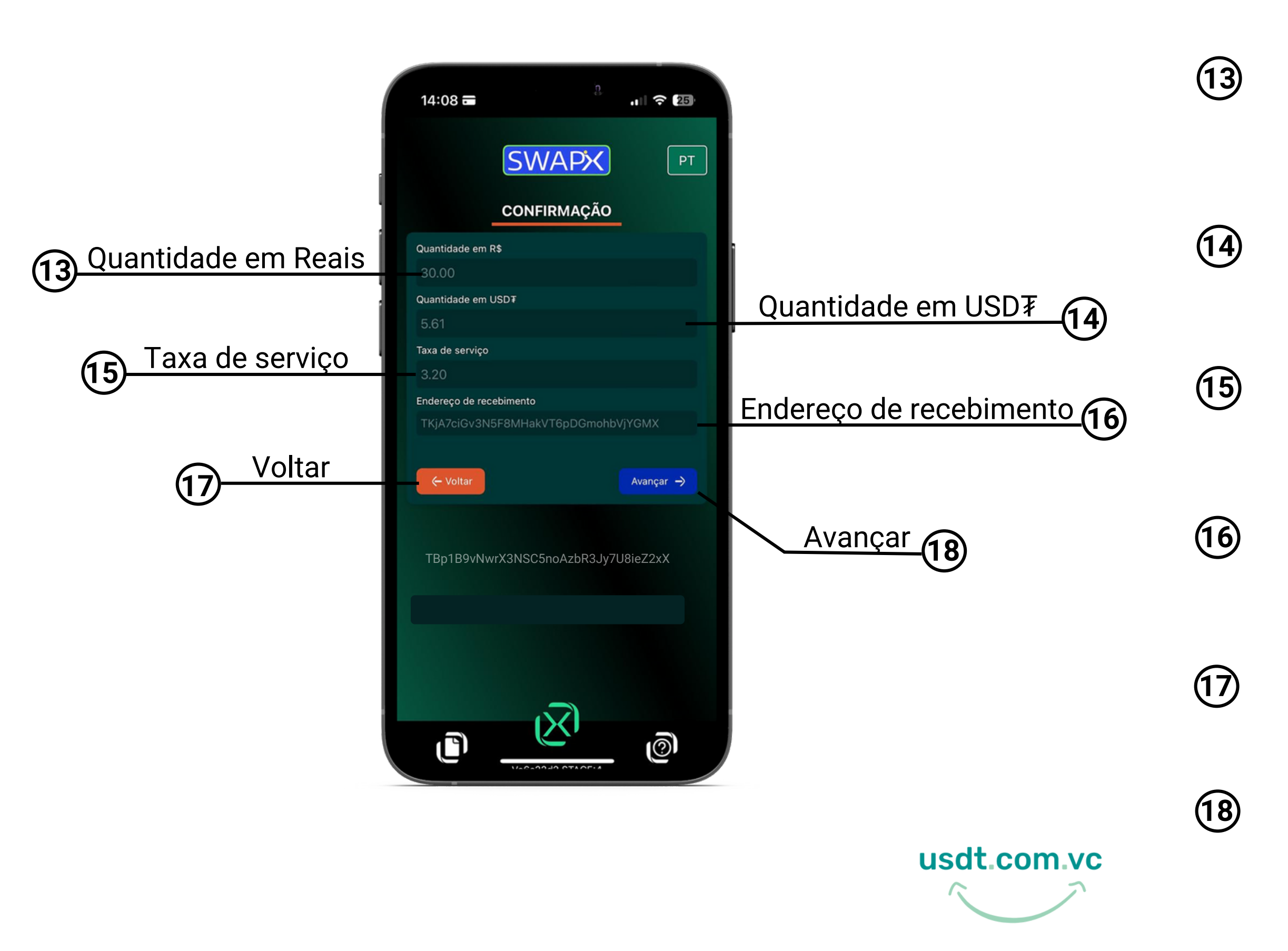

Confira se quantidade de Reais inserida se está de acordo.

Confira se a quantidade de tether inserida está de acordo.

Será exibida a taxa de serviço da transação.

Confira se o endereço de tether de destino está de acordo.

Toque para volta a tela anterior.

Toque para prosseguir.

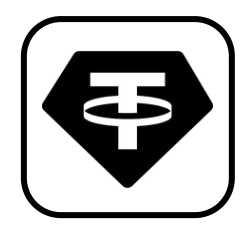

Se é sua primeira compra de USD7-TRC20 com SWAPX, você deve fazer uma validação com a equipe do suporte

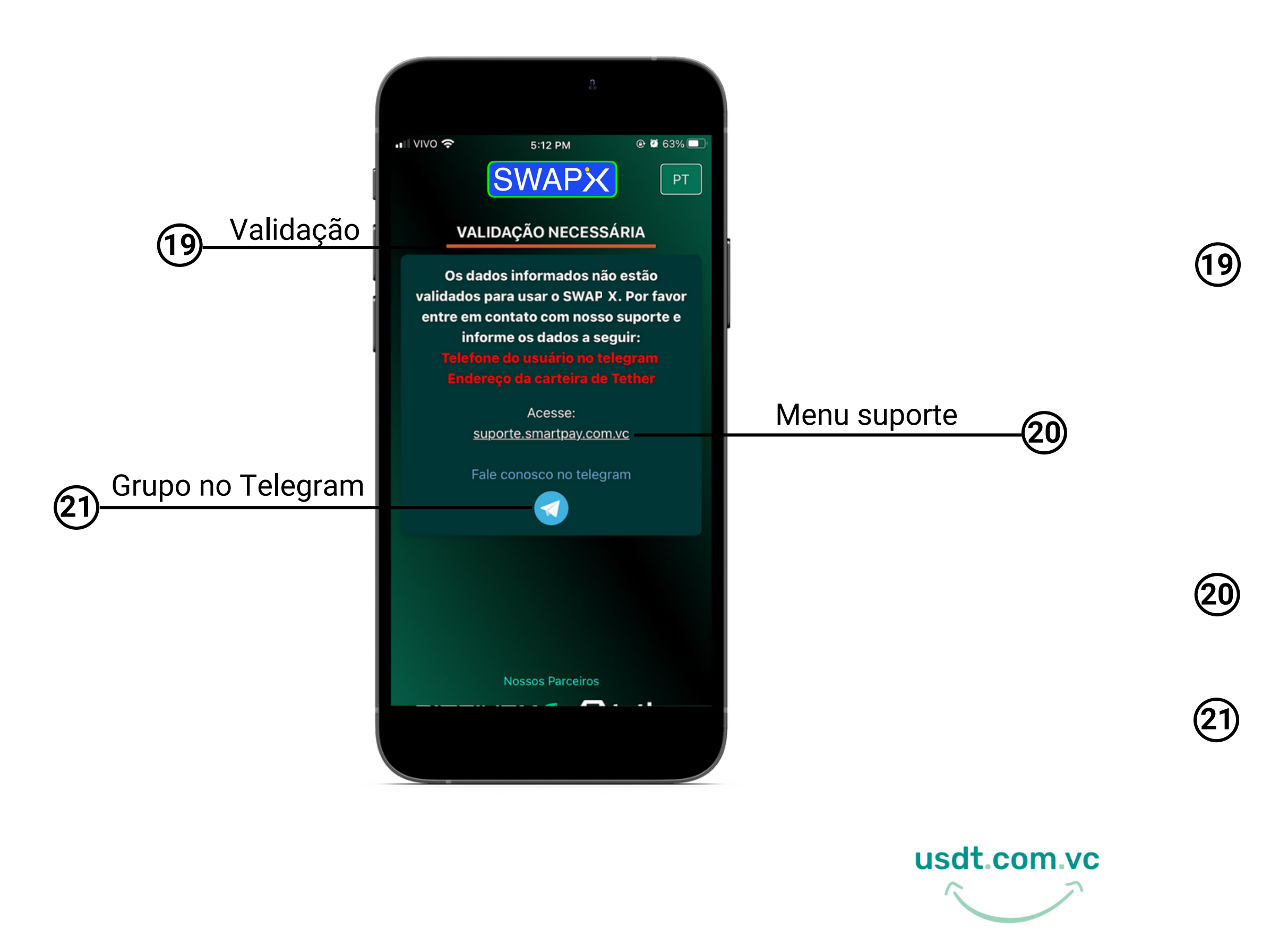

Visando atender a normas de combate a lavagem de dinheiro, fraudes usando o sistema financeiro e principalmente garantir a segurança dos usuários e da SmartPay, será necessário fazer uma vídeo chamada para validar os dados e liberar o uso do SWAPX no processo de compra de Tether. Crie sua conta em nossa plataforma de suporte <u>https://suporte.smartpay.com.vc</u> e fornecer os dados solicitados. Lembrando que não armazenamos seus dados.

Clique no link para abrir um chamado e solicitar sua validação.

Entre em nosso grupo no Telegram: https://t.me/smartpaybr e tire suas dúvidas.

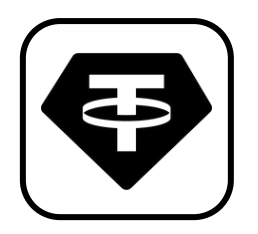

Agora que você já está validado, vai ser gerado um QR CODE para você fazer o pagamento via PiX pelo seu aplicativo bancário.

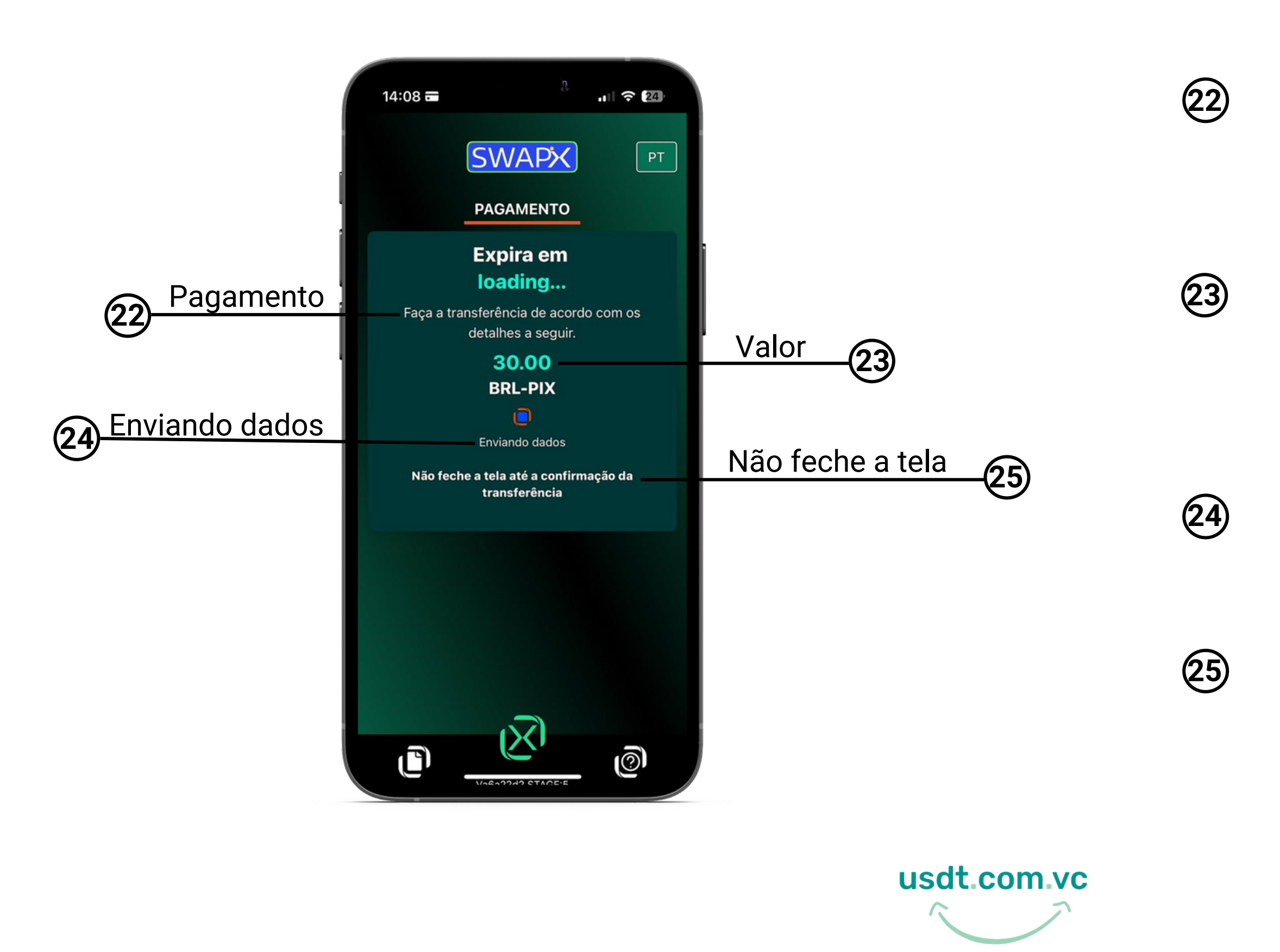

Utilize a função PiX copia e cola do seu app bancário ou leitor de QR CODE para pagar sua compra.

Esse é o valor em Reais da sua compra de USD₮-TRC20 que você deve pagar via PiX.

Estamos processando os dados para gerar o QR CODE de pagamento.

**Importante:** não feche a tela para prosseguir com sua transação e não precisar iniciar novamente.

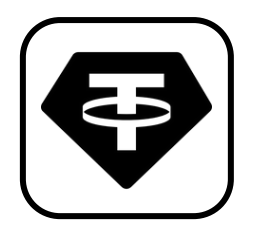

Você vai realizar o pagamento do QR CODE gerado, via PiX direto do seu aplicativo bancário

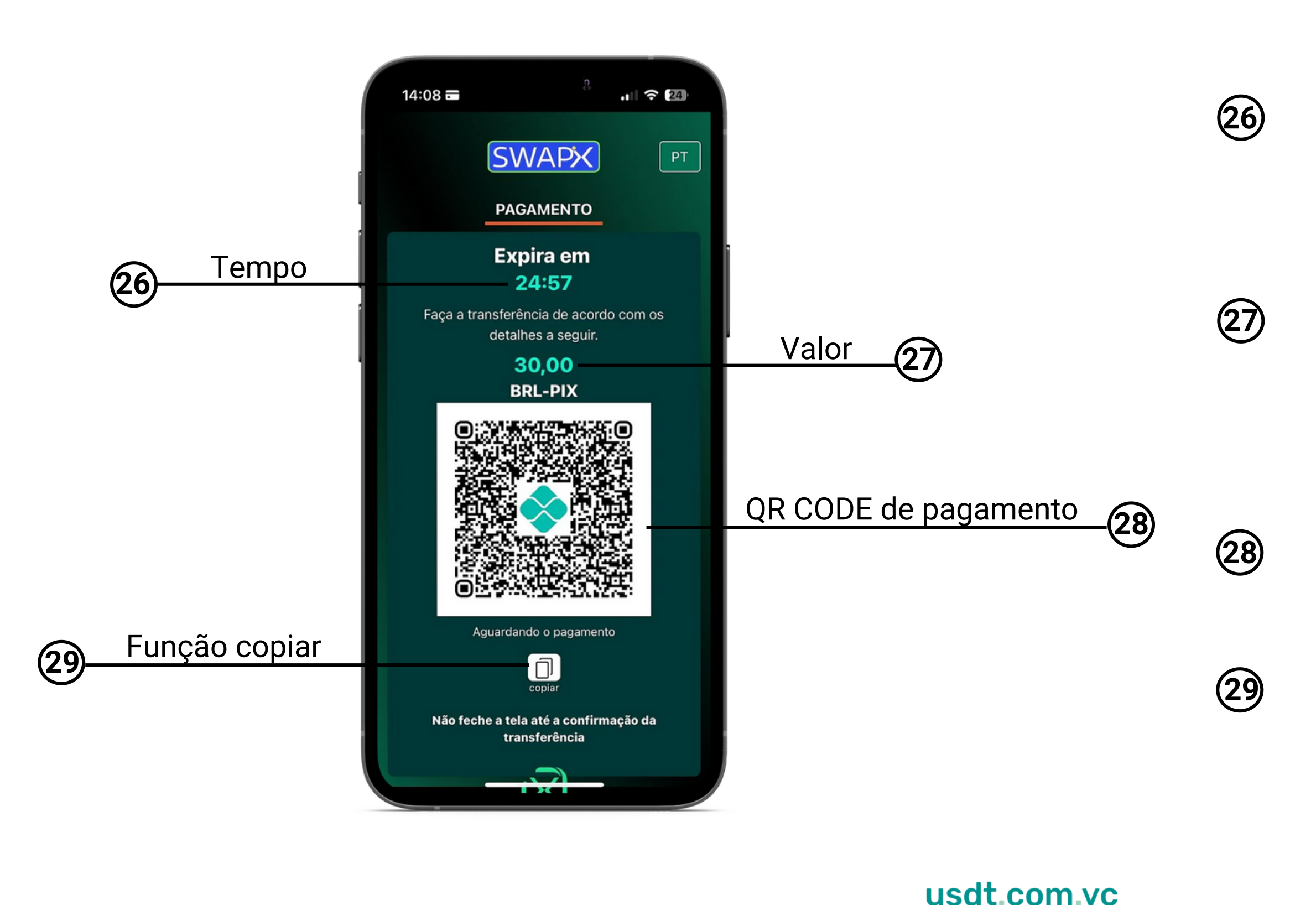

Após o QR CODE ser gerado você tem 25 minutos para realizar o pagamento, caso contrário irá expirar e você vai precisar iniciar uma nova transação.

Esse é o valor em Reais da sua compra de USD₮-TRC20 que você deve pagar via PiX.

Este é o seu QR CODE para realizar o pagamento da compra de USD₮-TRC20

Clique no ícone para copiar as informações do QR CODE e colar na função PiX copia e cola no seu aplicativo bancário.

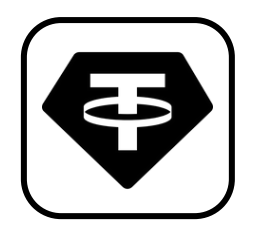

Após a confirmação do pagamento, faremos o envio do seu USD₮-TRC20 para sua wallet e emitimos seu comprovante

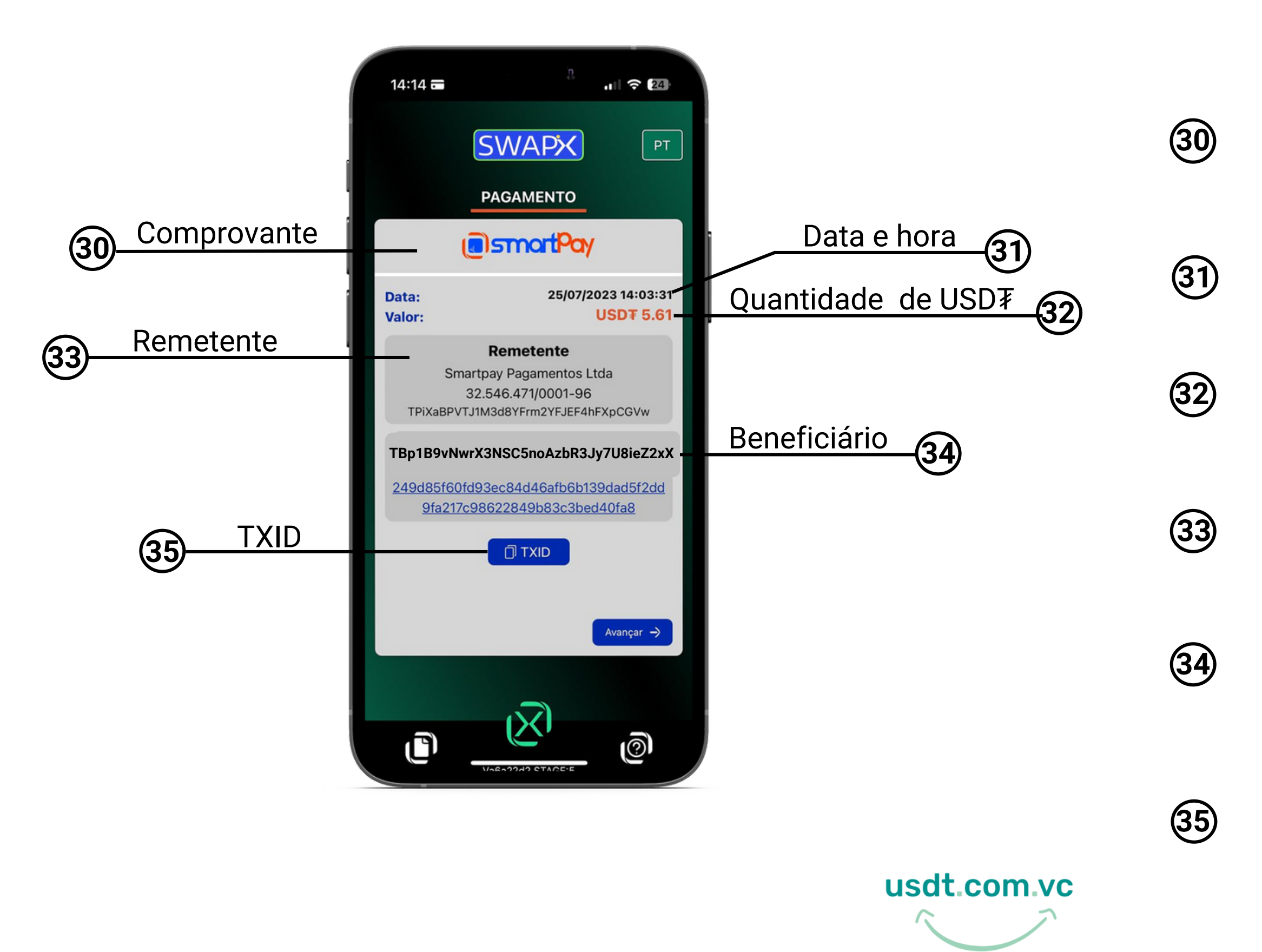

Após o pagamento realizado será exibido na tela seu comprovante da transação e será enviada a nota fiscal da compra no seu email.

Data e hora que a transação foi concluída.

Esse é a quantidade de USD₮-TRC20 que chegara na sua wallet.

Remetente: quem enviou o tether para você, neste caso a SmartPay.

Beneficiário: a carteira de destino onde você recebeu a sua compra de USD₮-TRC20

TXID: ID da transação, ou TXID, é o número que identifica a transação da sua compra de tether na Blockchain.

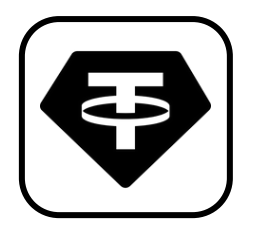

Transação concluída, obrigado por utilizar o SWAPiX, participe do nosso grupo no Telegram.

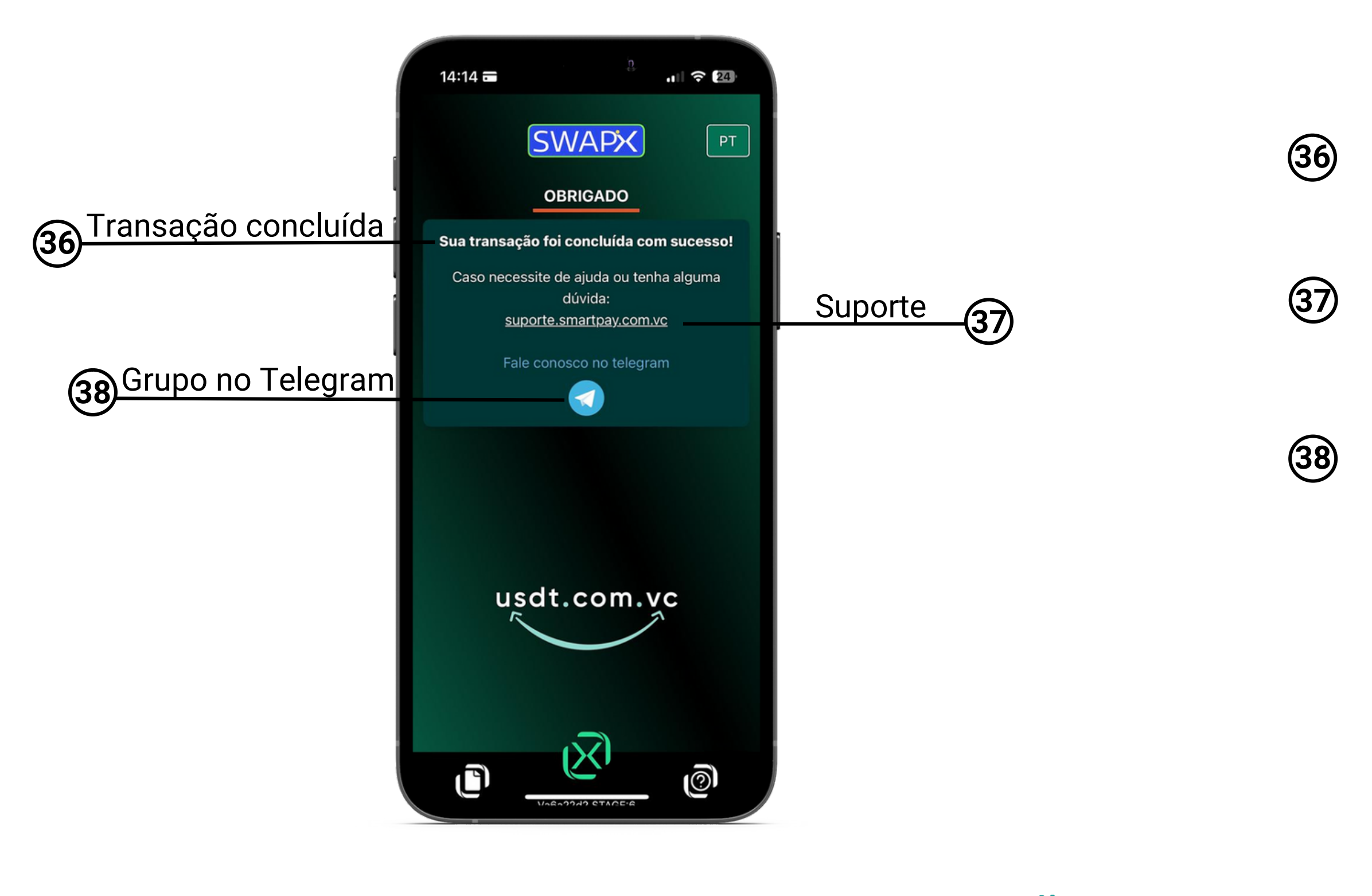

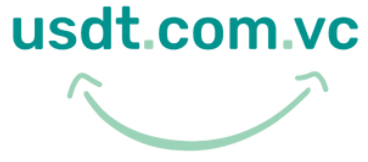

Sua transação foi concluída com sucesso, acesse seu e-mail para conferir a nota fiscal.

Clique no link para abrir um chamado e solicitar ajuda no suporte técnico.

Entre em nosso grupo no Telegram: https://t.me/smartpaybr e tire suas dúvidas.

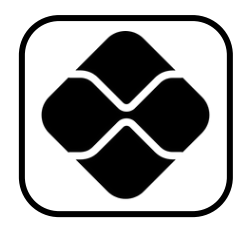

Agora você vai selecionar a opção vender e inserir as informações necessárias para iniciar a transação com SWAPX

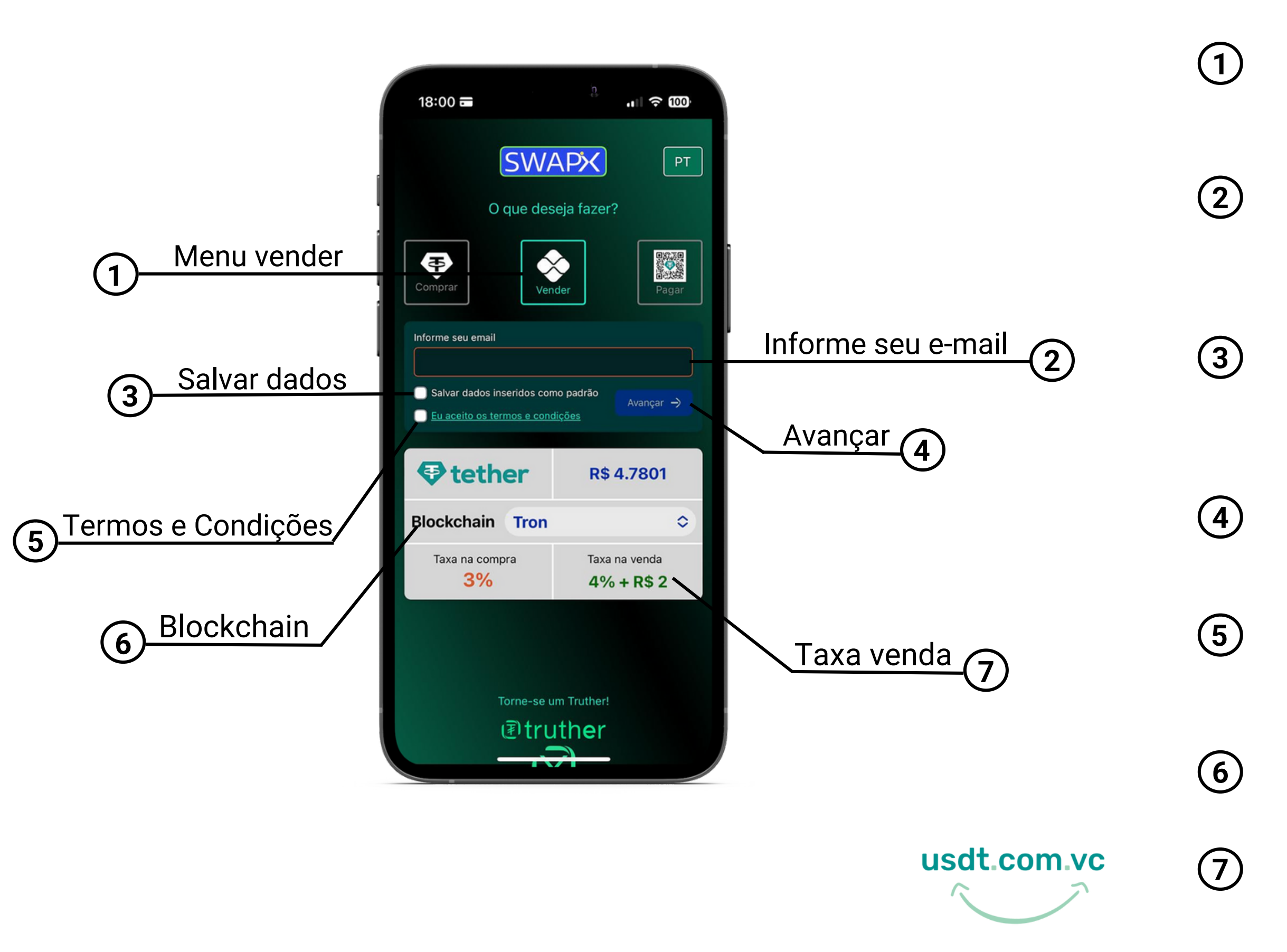

Menu vender: toque nesta opção para converter USD₮ em Real via PiX

Informe seu e-mail: a solicitação de e-mail é necessária para o recebimento da nota fiscal da sua compra

Salvar dados: caso deseje, selecione a opção para deixar automaticamente preenchidos no navegador para a próxima utilização do SWAPX

Avançar:toque para prosseguir após inserir os dados solicitados

Termos e Condições: Leia os Termos e Condições de uso e selecione o campo para prosseguir

Escolha a Blockchain de sua preferência, que pode ser Tron, Ethereum ou Polygon

Valor da taxa de venda de USD₹, lembre-se que ela varia de acordo com a Blockchain

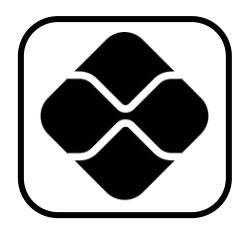

Agora você vai inserir as informações necessárias para converter USD₮ em Real via PiX

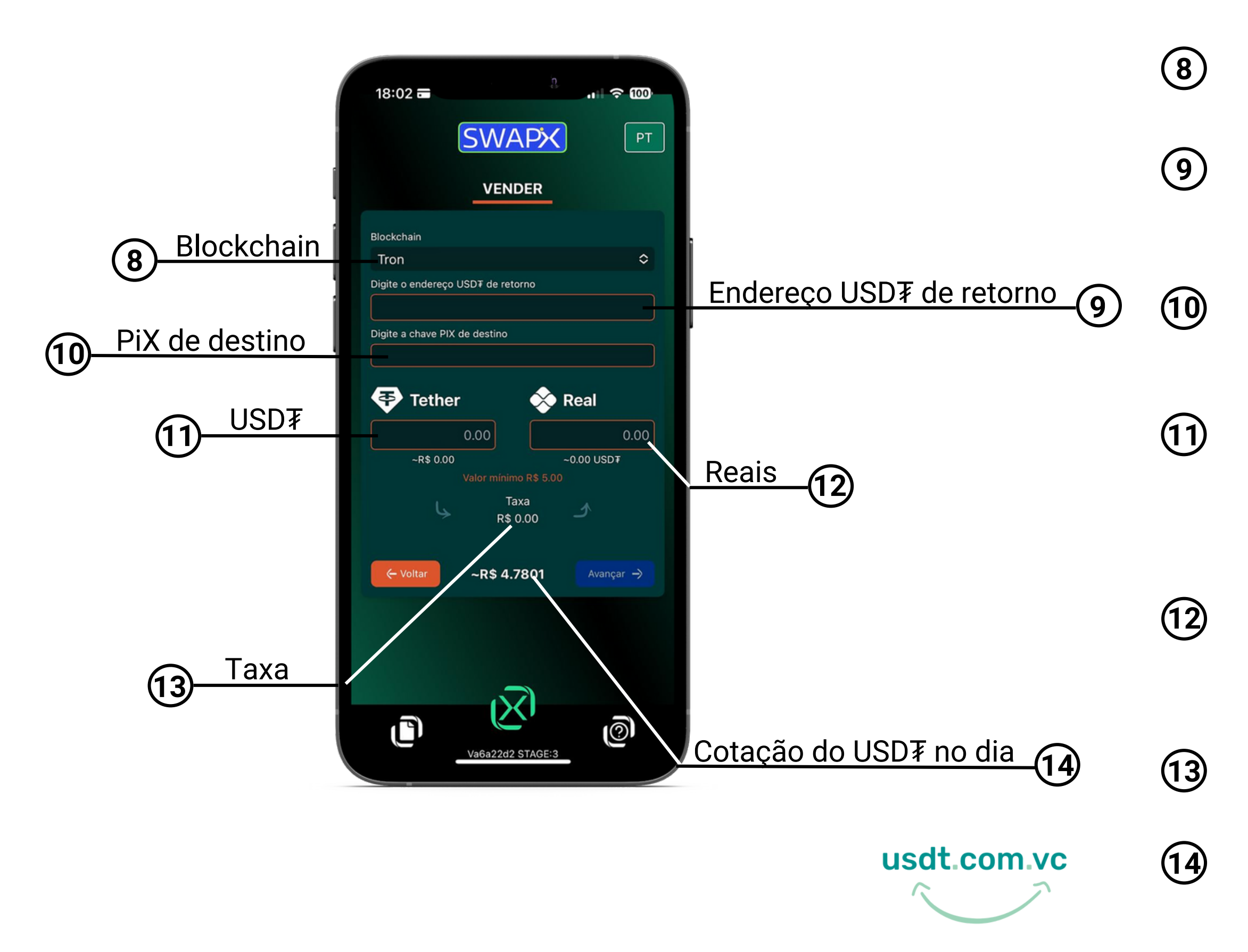

- Escolha a Blockchain de sua preferência, que pode ser Tron, Ethereum ou Polygon
- Informe seu endereço da sua carteira de USD₮, caso precise fazer estorno do USD₮ enviado
- Informe a chave PiX que vai receber o valor em Reais
- Digite a quantidade de tether no campo informado, que será equivalentemente (incluindo taxas de serviço) convertido no campo indicado
- Preencha com a quantidade em Reais no campo, que será equivalentemente (incluindo taxas de serviço) convertido no campo indicado
- Será exibido o valor da taxa de serviço em Reais
- Cotação do USD₮ no dia , que é pareada no Dólar (USD)

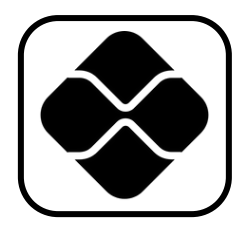

Agora você vai conferir as informações inseridas para prosseguir com a transação, lembre-se que algumas corretoras cobram taxa, por isso adicione a taxa ao valor a ser enviado!!

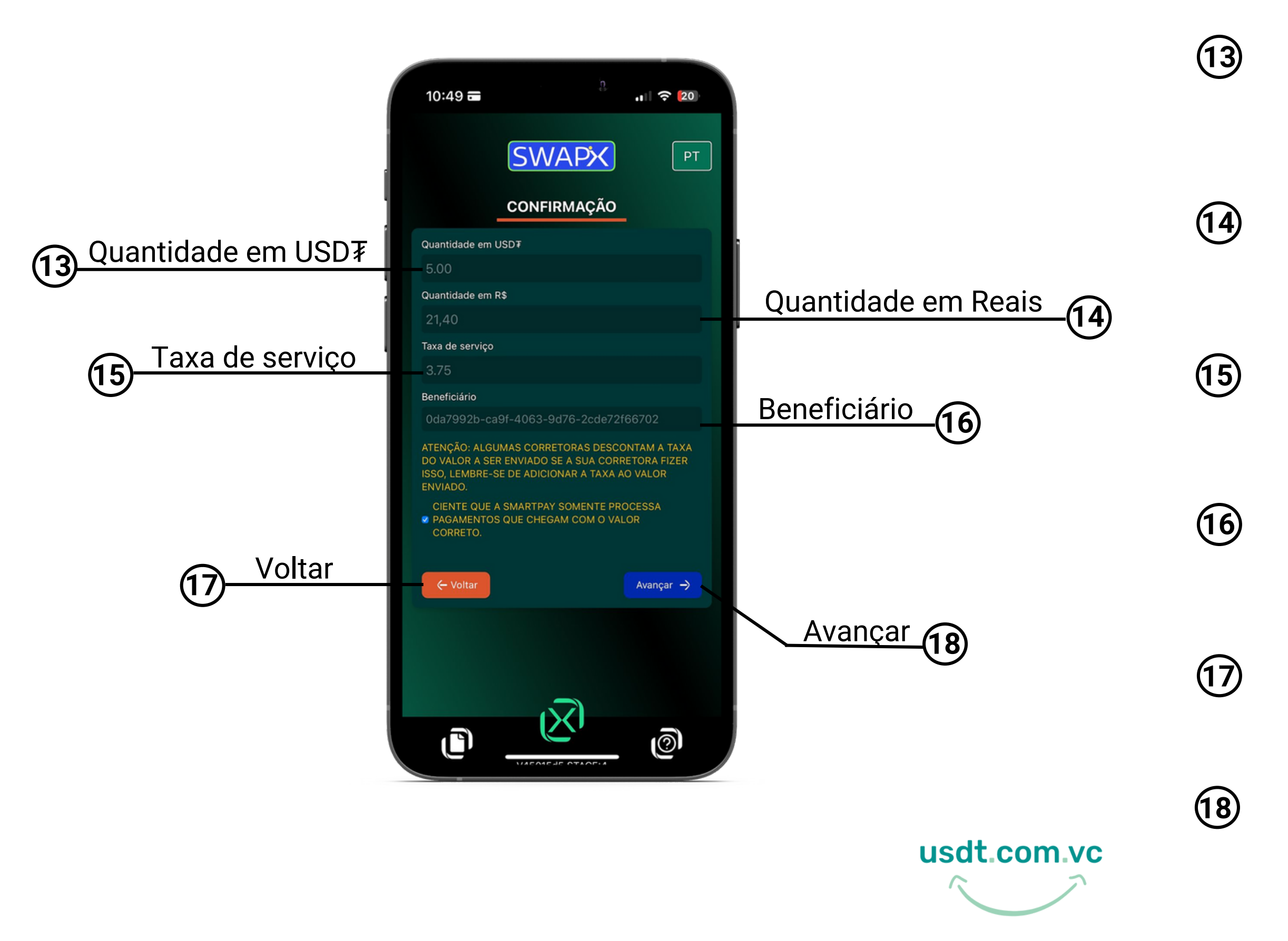

Confira se a quantidade de USD inserida, está de acordo

Confira se a quantidade de Reais inserida está de acordo

Sera exibita a taxa de serviço da transação

Confira se a chave PiX de destino inserida está de acordo

Toque para volta a tela anterior

Toque para prosseguir

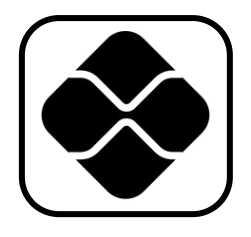

Aguarde, vai ser gerado um QR CODE para você fazer o envio de USD₮ da sua carteira de criptomoedas para nosso endereço de USD₮, e enviaremos o valor em Reais para chave PiX indicada anteriormente

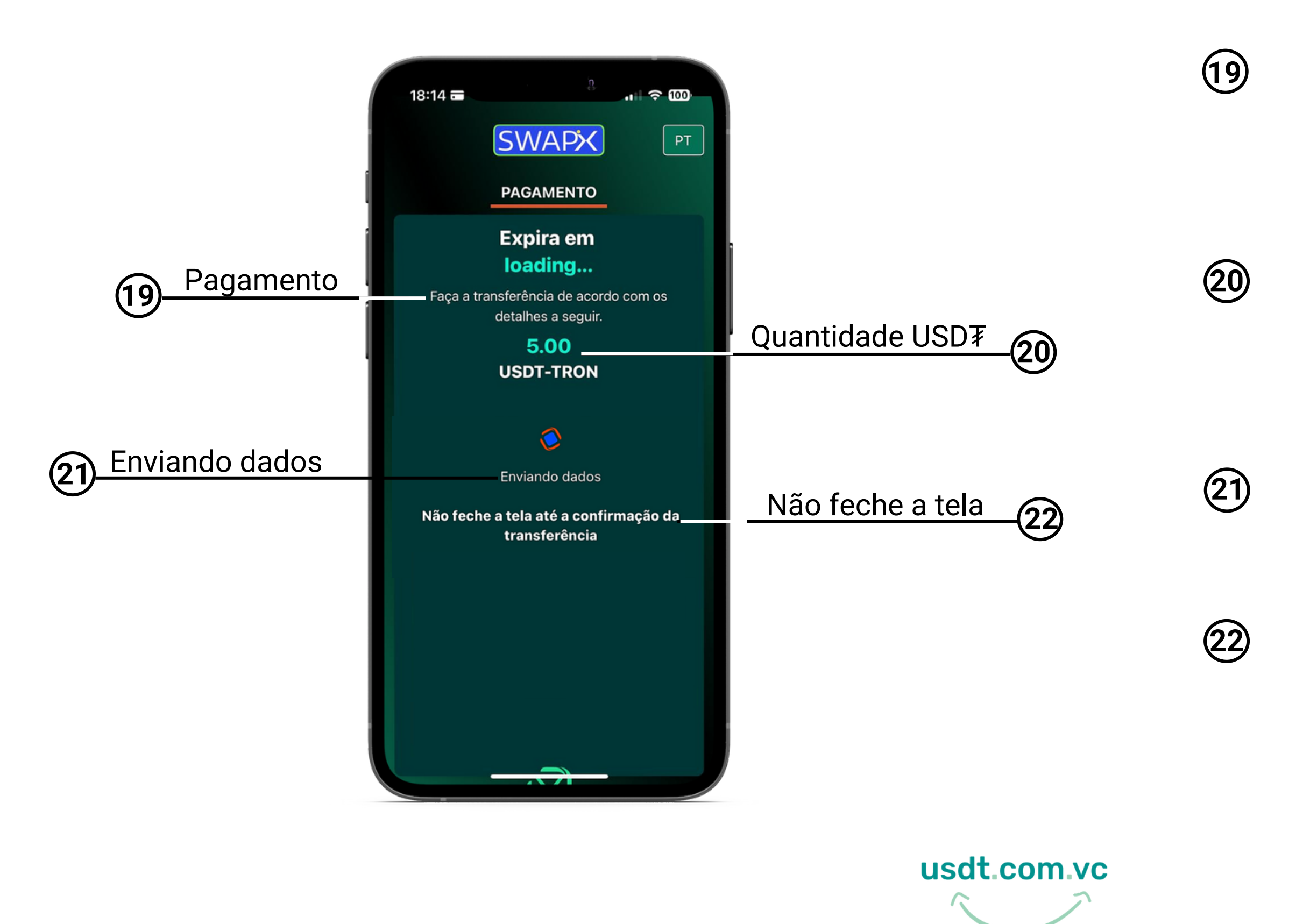

Transfira a quantidade de USD indicada para o endereço a seguir na próxima tela

Essa é a quantidade de USD₮ que você deve enviar para nosso endereço que vai ser indicado na próxima tela

Estamos processando os dados para gerar o QR CODE com nosso endereço de USD₮

**Importante**: não feche a tela para prosseguir com sua transação e não precisar iniciar novamente

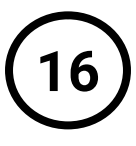

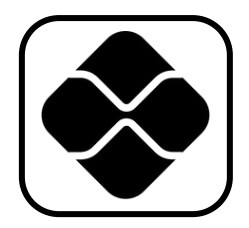

Você vai realizar o envio de USD₮ para o endereço que indicamos direto da sua carteira de criptomoedas

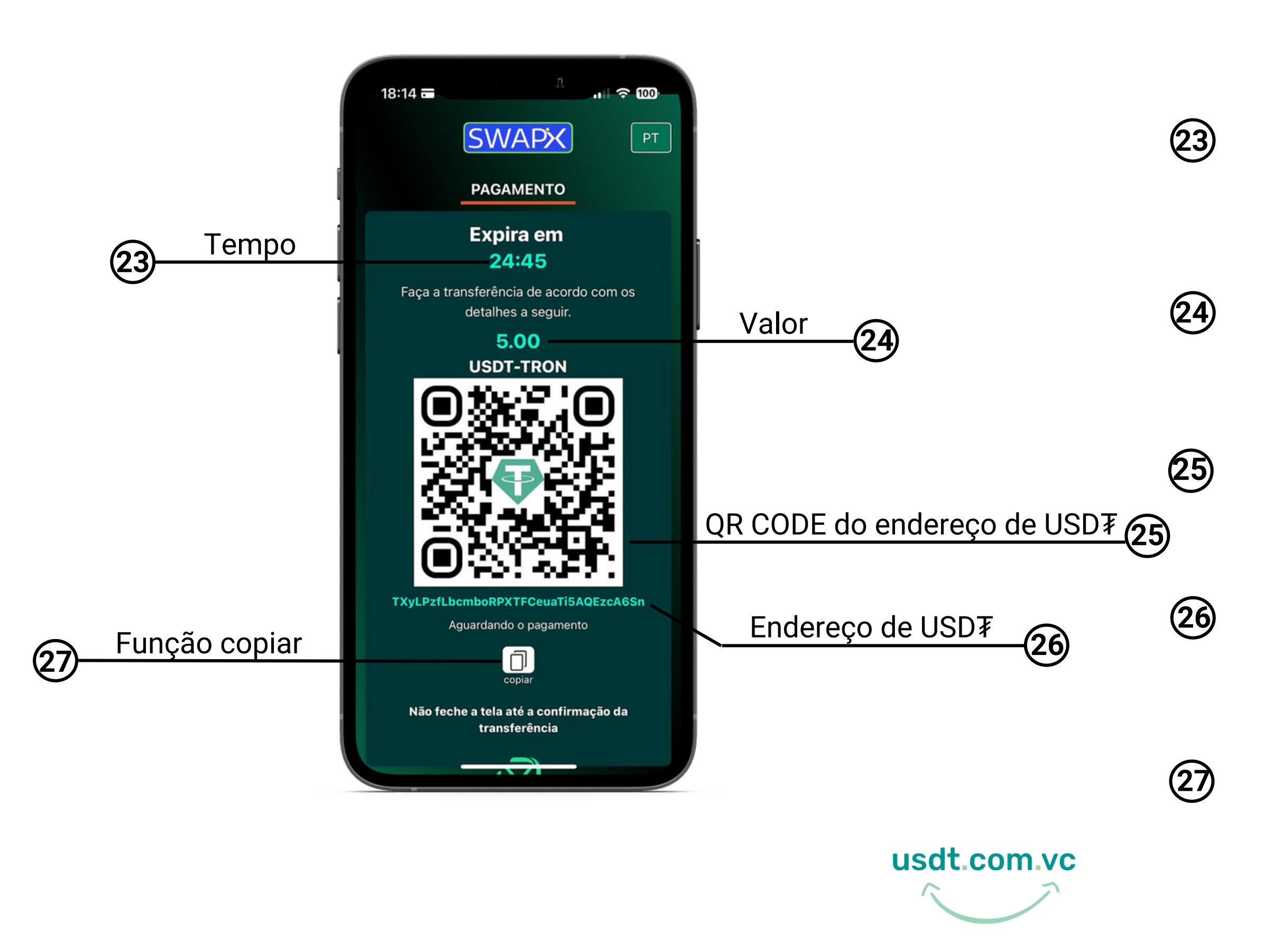

Após o QR CODE ser gerado você tem 25 minutos para realizar o envio de USD₮, caso contrário irá expirar e você vai precisar iniciar uma nova transação

Essa é a quantidade de USD₮ que você deve enviar para o endereço que indicamos

Este é o seu QR CODE com nosso endereço de USD₮ para o qual você deve enviar

Este é o nosso endereço para o qual você vai fazer o envio de USD₹

Clique no ícone para copiar as informações do QR CODE e colar na campo "Para" da sua carteira de criptomoedas.

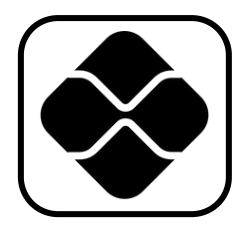

Após fazer o envio de USD₮ para o nosso endereço, aguarde a transação ser concluída

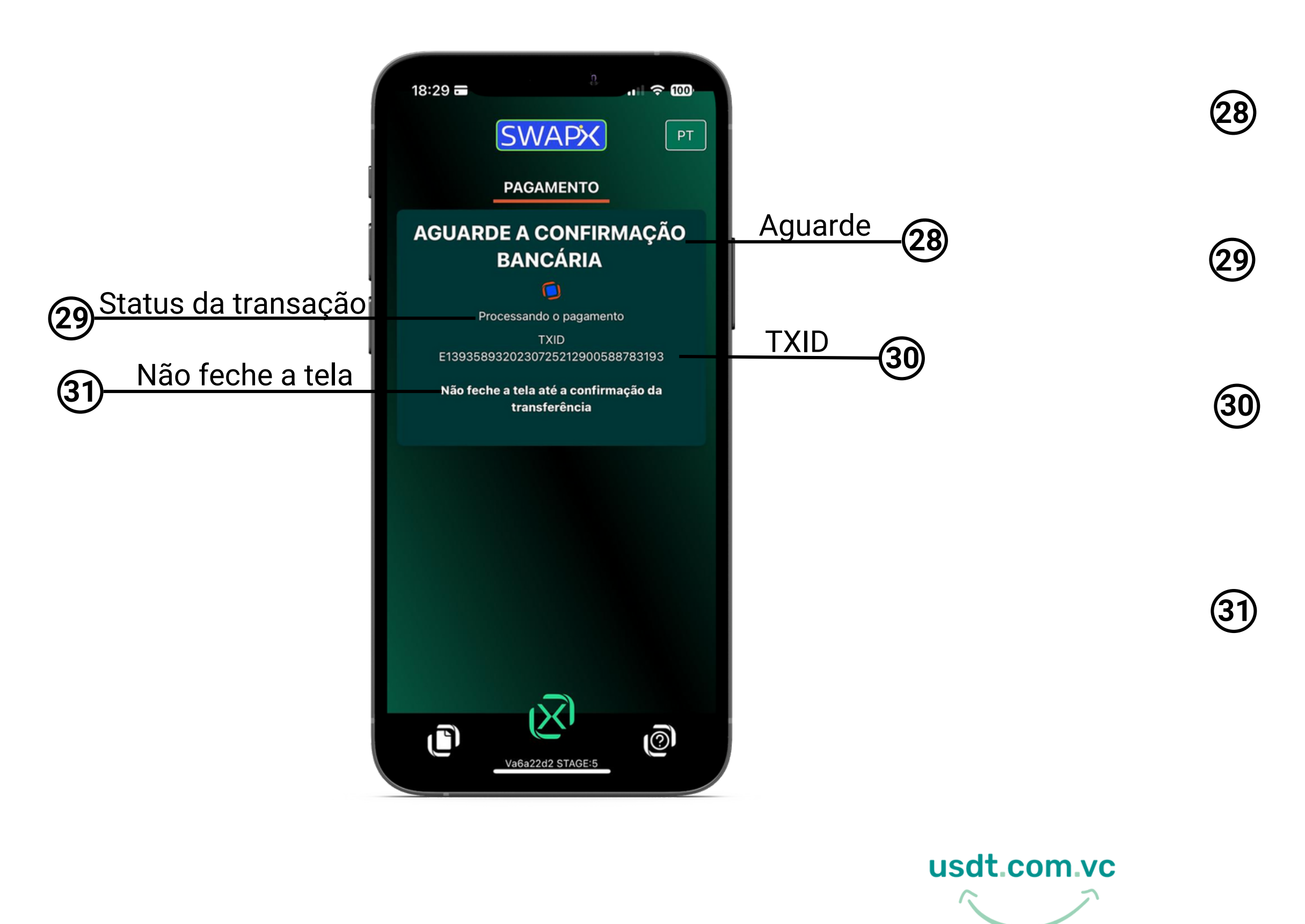

Sua transação esta sendo processada, após a confirmação seu comprovante será exibido na próxima tela

Seu pagamento esta sendo processados, em instantes sua transação será concluída

TXID: ID da transação, ou TXID, é o número que identifica a transação da sua venda de USD₮ na Blockchain

Não feche a tela para poder visualizar a confirmação da transação e seu comprovante.

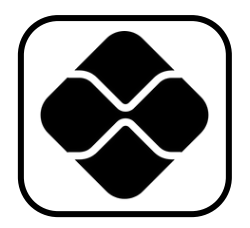

Após a confirmação do pagamento, faremos o envio do valor em Reais no seu PiX e vai ser emitido o comprovante de pagamento.

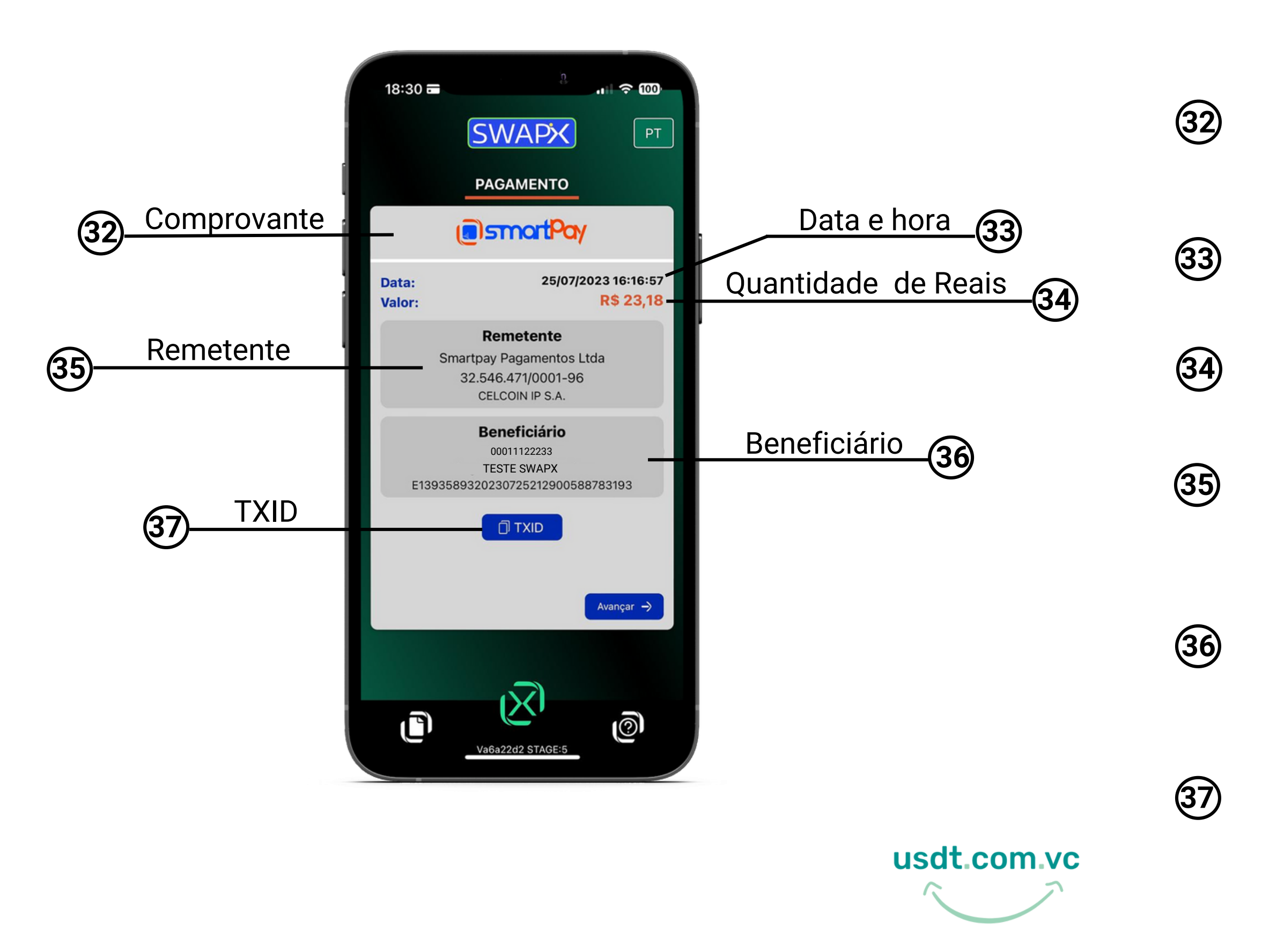

Após o pagamento realizado será exibido na tela o seu comprovante da transação e será enviada a nota fiscal da compra no seu email.

Data e hora que a transação foi concluída.

Esse é o valor em Reais que vai chegar no PiX de quem vai receber.

Remetente: quem enviou o PiX para você, neste caso a SmartPay.

Beneficiário: as informações de quem recebeu o valor em Real no PiX, da conversão de USD₹

TXID: ID da transação, ou TXID, é o número que identifica a transação da sua venda de USD₮ na Blockchain.

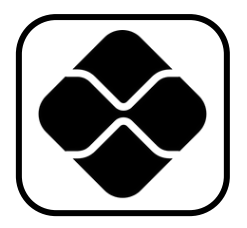

Transação concluída, obrigado por utilizar o SWAPX, participe do nosso grupo no Telegram

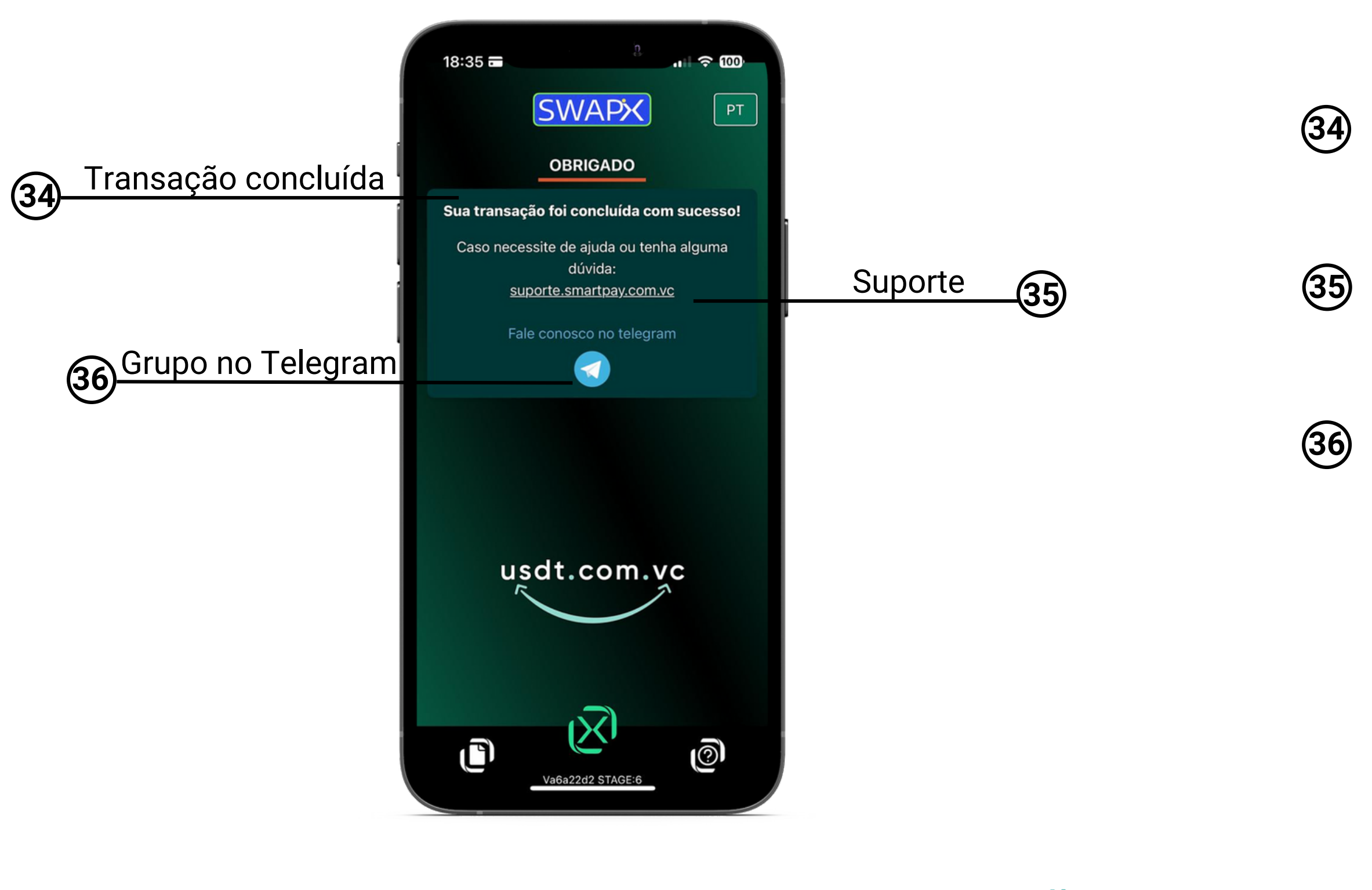

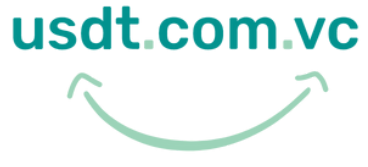

Sua transação foi concluída com sucesso, acesse seu e-mail para conferir a nota fiscal.

Clique no link para abrir um chamado e solicitar ajuda no suporte técnico.

Entre em nosso grupo no Telegram: https://t.me/smartpaybr e tire suas dúvidas.

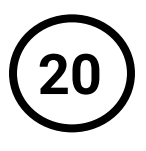

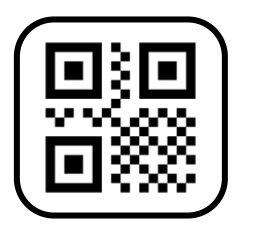

Agora você vai selecionar a opção pagar e inserir as informações necessárias para iniciar a transação com SWAPX

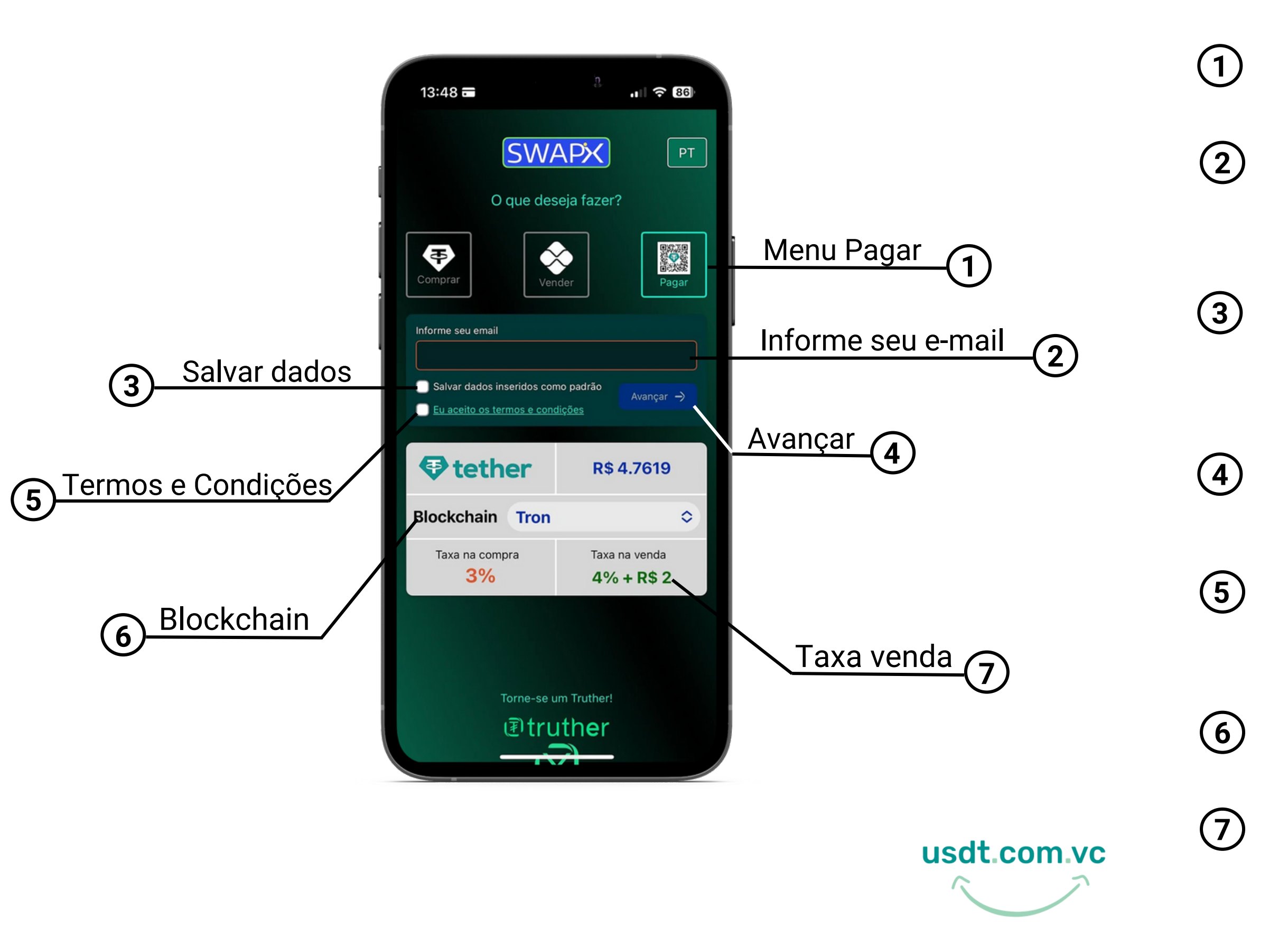

Menu pagar: toque nesta opção para pagar estabelecimentos que aceitam PiX com USD₹

Informe seu e-mail: a solicitação de e-mail é necessária para o recebimento da nota fiscal

Salvar dados: caso deseje, selecione a opção para deixar automaticamente preenchidos no navegador para a próxima utilização do **SWAPX** 

Avançar: toque para prosseguir após inserir os dados solicitados

Termos e Condições: Leia os Termos e Condições de uso e selecione o campo para prosseguir

Escolha a Blockchain de sua preferência, que pode ser Tron, Ethereum ou Polygon

Valor da taxa de venda de USD₹, lembre-se que ela varia de acordo com a Blockchain

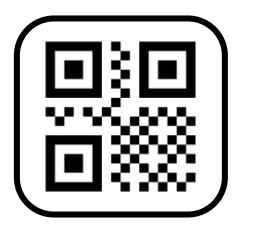

Agora você vai inserir as informações necessárias para pagar com USD₮ estabelecimentos que aceitem PiX ou boleto que tenha a opção de pagar com PiX.

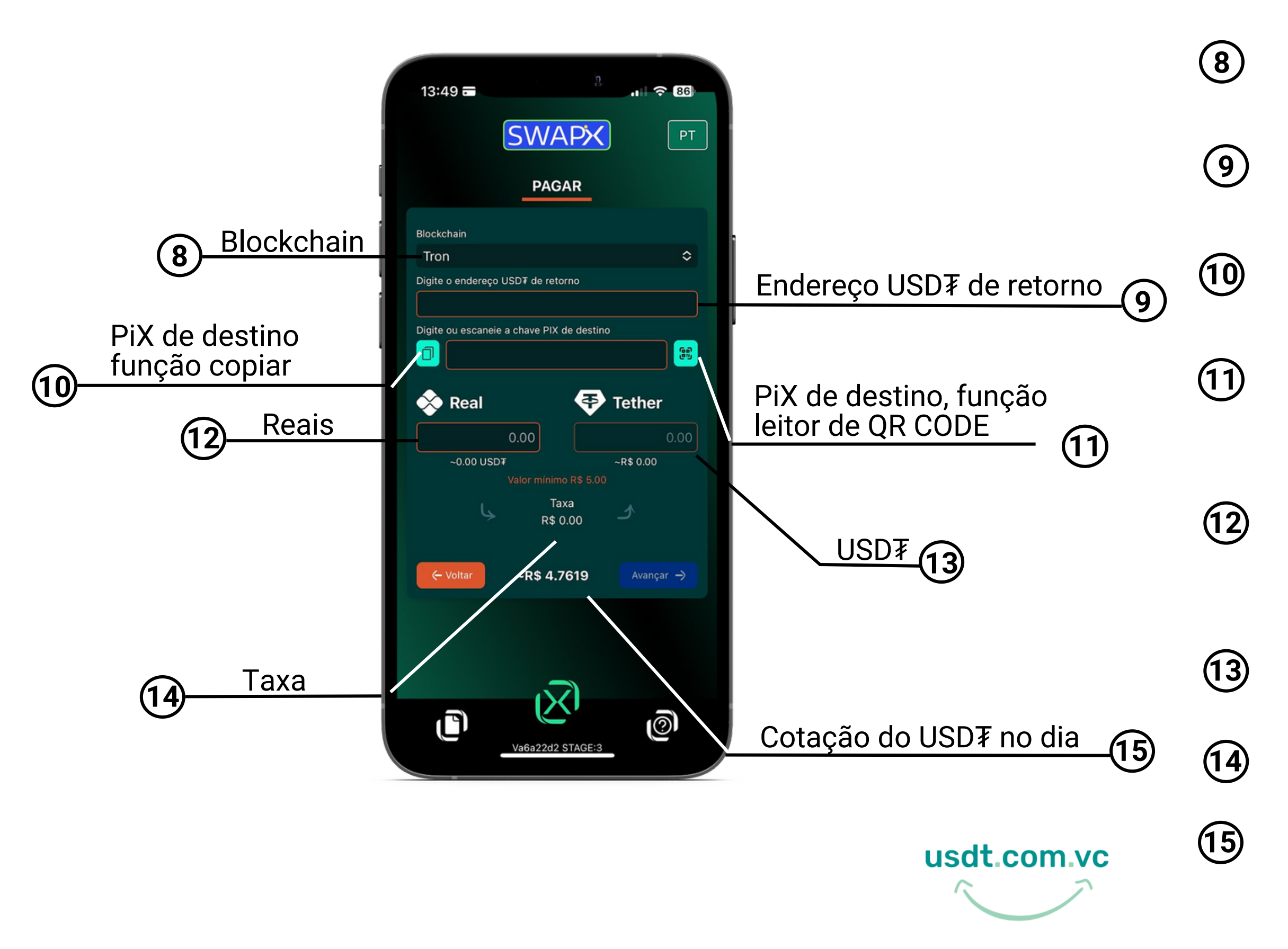

- Escolha a Blockchain de sua preferência, que pode ser Tron, Ethereum ou Polygon
- Informe seu endereço de USD₮ caso precise fazer estorno do USD₮ enviado
- Informe a chave PiX que vai receber o valor em Reais utilizando a opção copiar e colar
- Informe a chave PiX que vai receber o valor em Reais utilizando a opção Leitor de QR CODE
- Preencha com a quantidade em Reais no campo, que será equivalentemente (incluindo taxas de serviço) convertido no campo indicado
- A quantidade de USD₮ vai ser calculada automaticamente após inserir o valor em Reais
- Será exibido o valor da taxa de serviço em Reais
- Cotação no dia do USD₮ que é pareada no Dólar (USD)

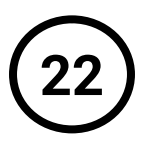

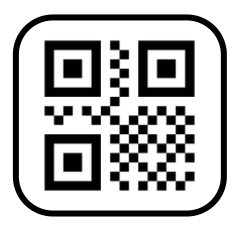

Caso escolha a opção Leitor de QR CODE, permita o acesso à sua câmera do celular ou computador

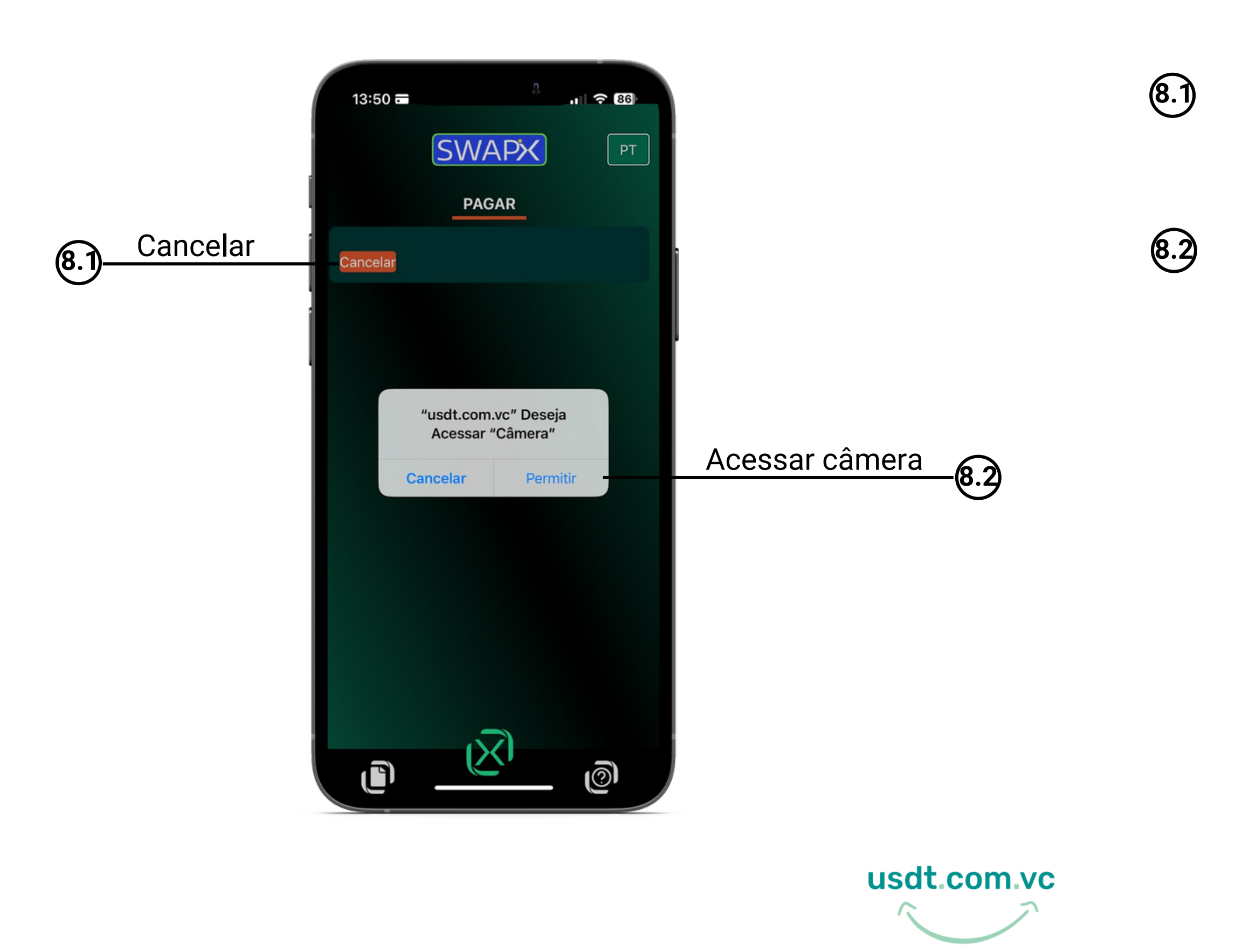

Toque em cancelar se não quiser utilizar o leitor de QR CODE e volte para tela anterior

Se quiser utilizar a opção Leitor de QR CODE permita o acesso do site à câmera do seu dispositivo e em seguida leia o QR CODE

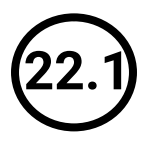

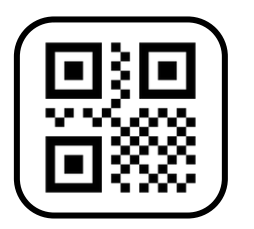

Agora você vai conferir as informações inseridas para prosseguir com a transação

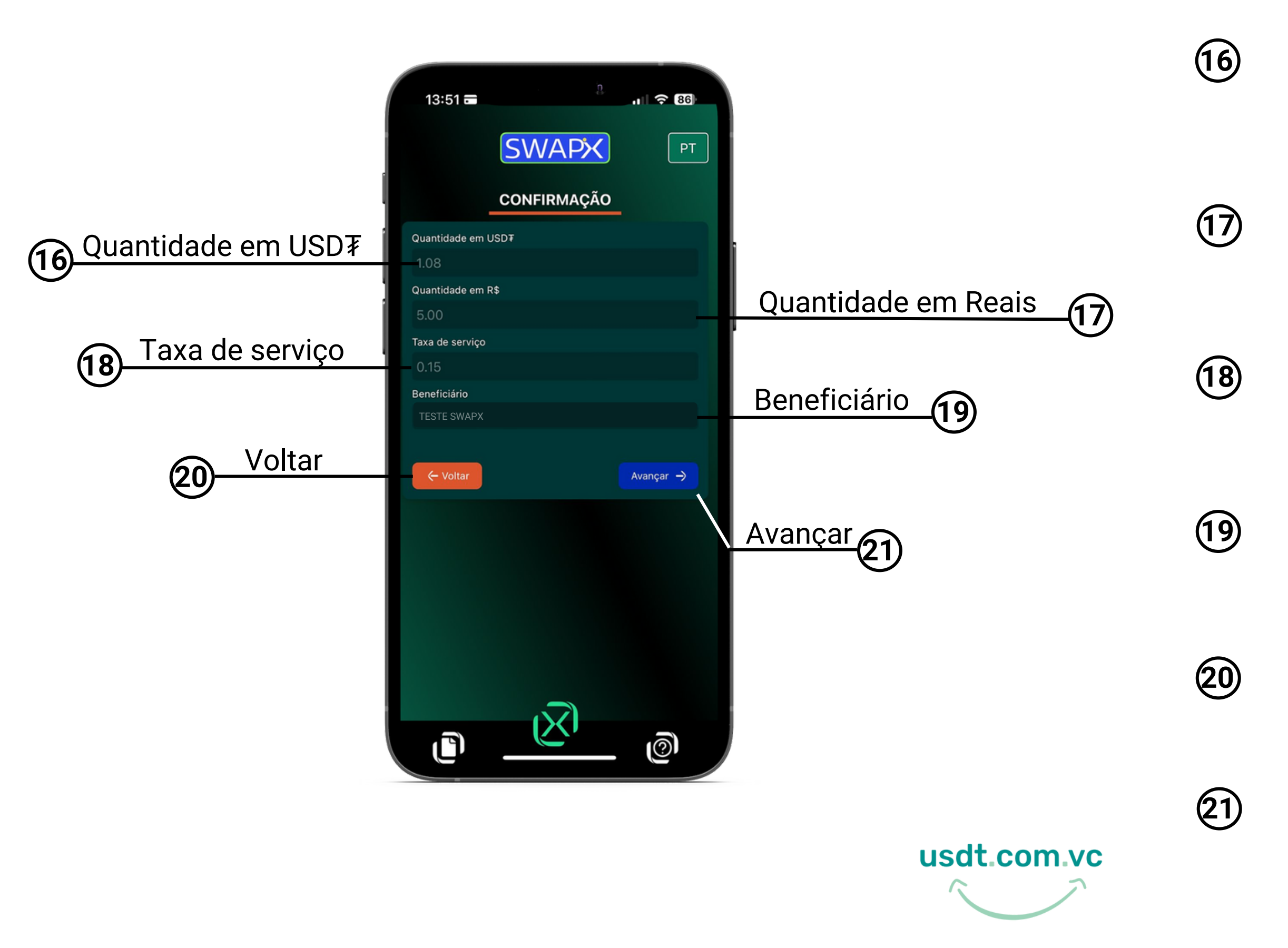

Confira se a quantidade de USD₮ a ser enviada está de acordo

Confira se a quantidade de Reais inserida está de acordo

Sera exibita a taxa de serviço da transação

Confira se a chave PiX de destino inserida esta de acordo

Toque para volta a tela anterior

Toque para prosseguir

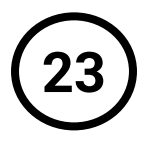

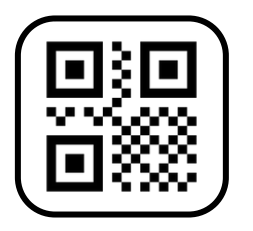

Aguarde, vai ser gerado um QR CODE para você fazer o envio de USD₮ da sua carteira de criptomoedas para nosso endereço de USD₮, e enviaremos o valor em Reais para chave PiX indicada anteriormente

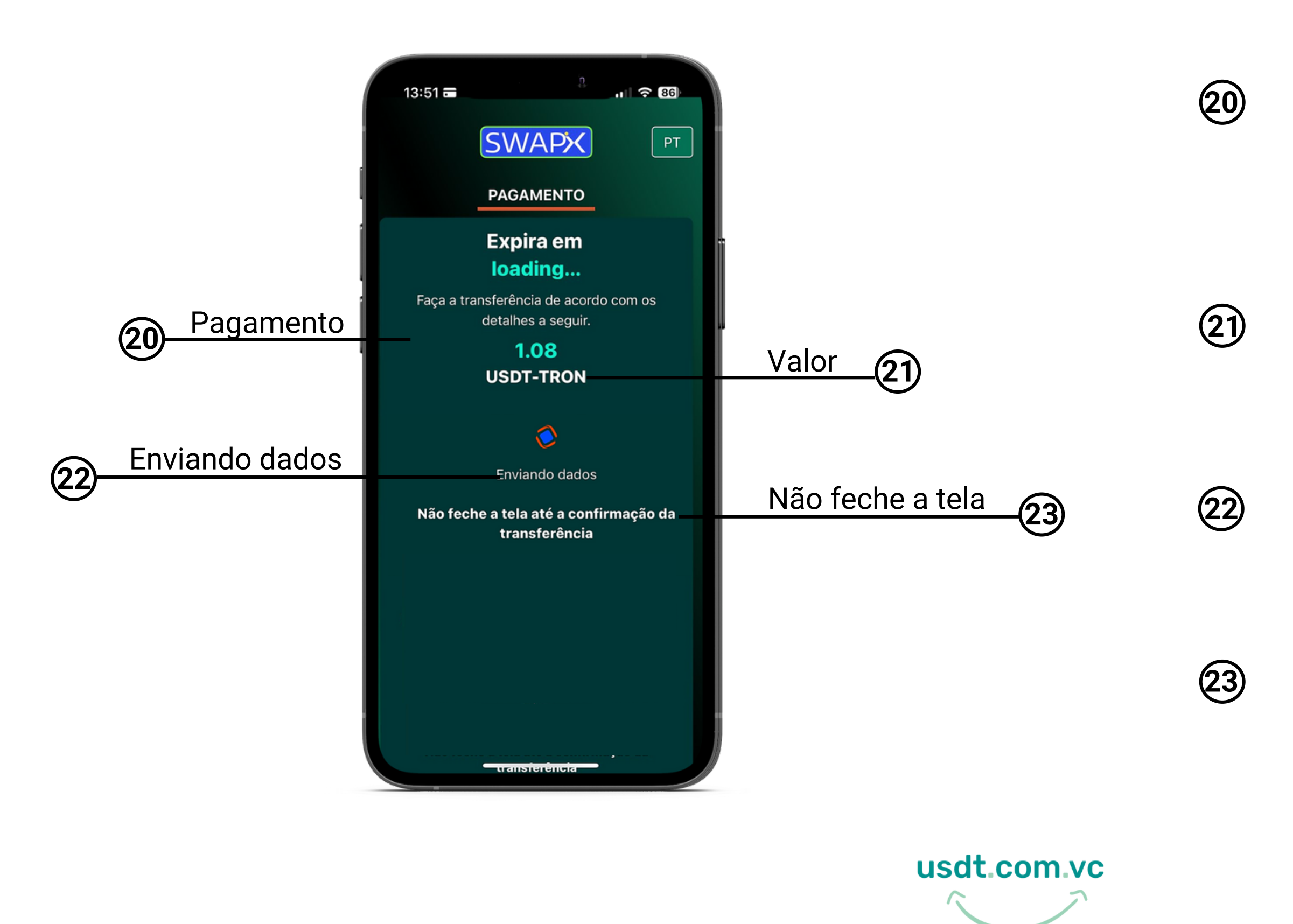

Transfira a quantidade de USD₮-TRC20 indicada para o endereço a seguir a próxima tela

Essa é a quantidade de USD₮ que você deve enviar para nosso endereço que vai ser indicado na próxima tela

Estamos processando os dados para gerar o QR CODE de pagamento

Importante: não feche a tela para poder prosseguir com sua transação e não precisar iniciar novamente

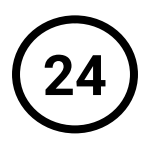

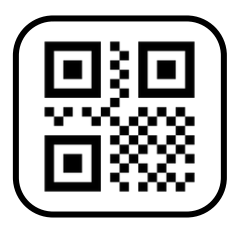

Você vai realizar o envio de USD₮ para o endereço que indicamos direto da sua carteira de criptomoedas

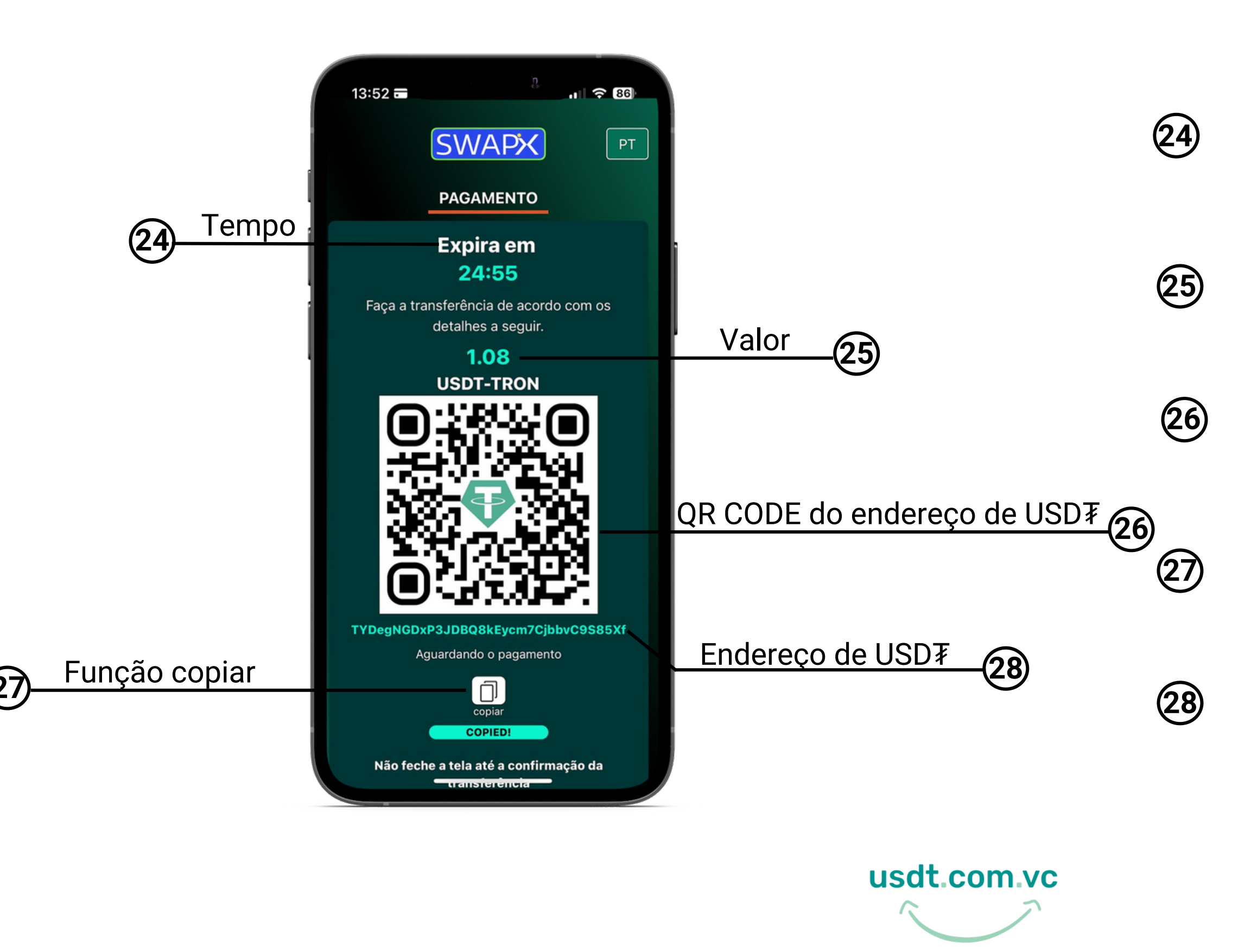

Após o QR CODE ser gerado você tem 15 minutos para realizar o envio de USD₹, caso contrário irá expirar e você vai precisar iniciar uma nova transação.

Essa é a quantidade de USD₮ que você deve enviar para o endereço que indicamos.

Este é o seu QR CODE com nosso endereço de USD₮ para o qual você deve enviar

Clique no ícone para copiar as informações do QR CODE e colar na campo "Para" da sua carteira de criptomoedas.

Este é o nosso endereço para o qual você vai fazer o envio de USD₮

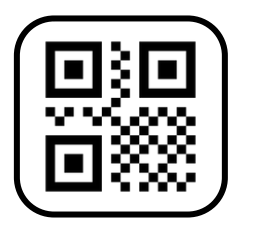

Após fazer o envio de tether (USD₮-TRC20) para o nosso endereço, aguarde a transação ser concluída.

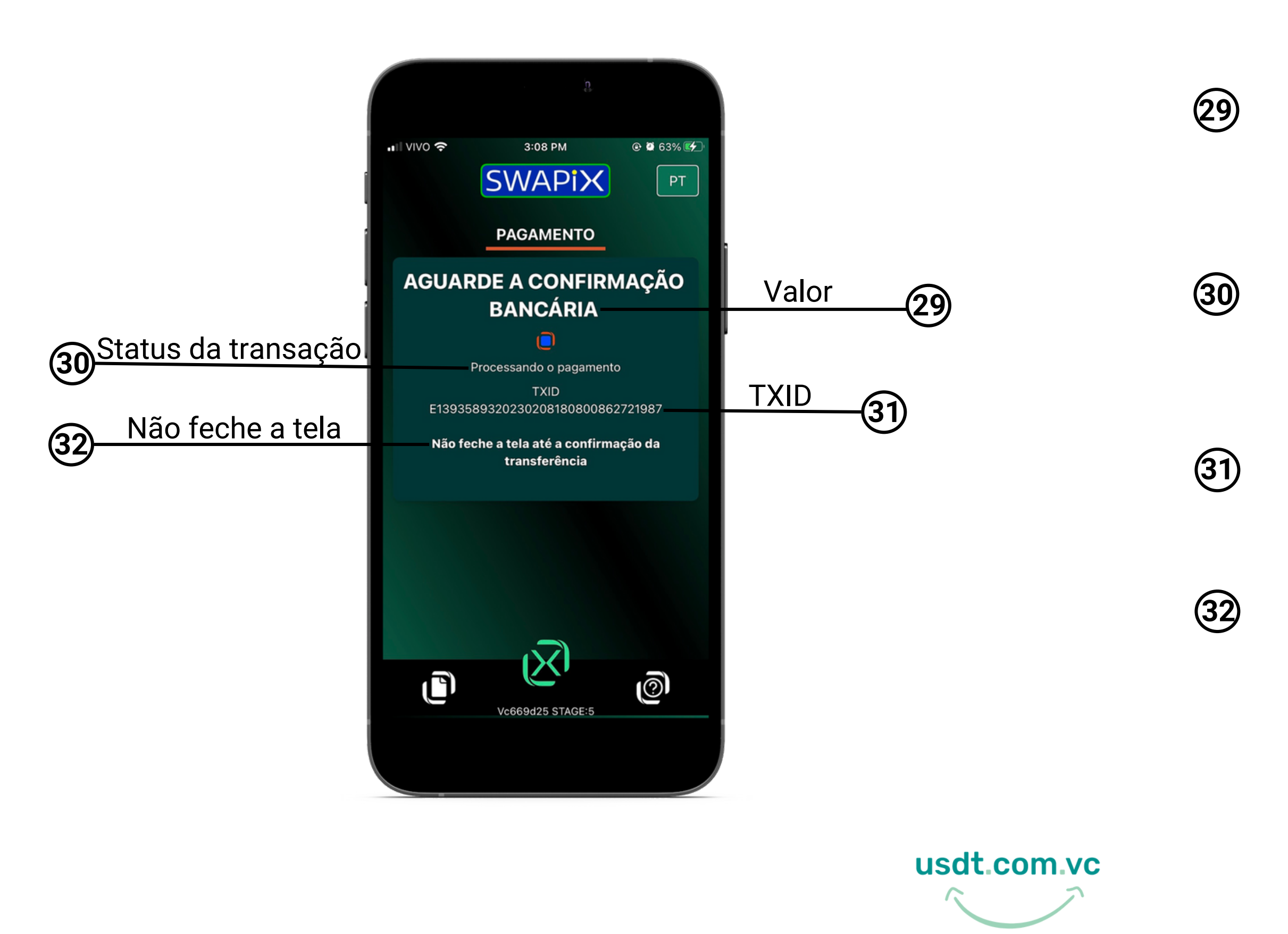

Sua transação esta sendo processada, após a confirmação seu comprovante será exibido na próxima tela.

Seu pagamento esta sendo processados, em instantes sua transação será concluída.

TXID: ID da transação, ou TXID, é o número que identifica a transação da sua venda de tether na Blockchain.

Não feche a tela para poder visualizar a confirmação da transação e seu comprovante.

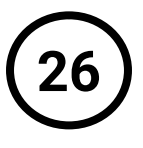

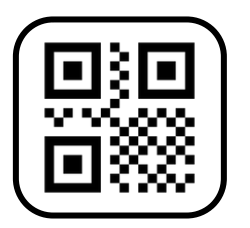

Após a confirmação do pagamento, faremos o envio do valor em Reais no PiX indicado e seu comprovante será emitido.

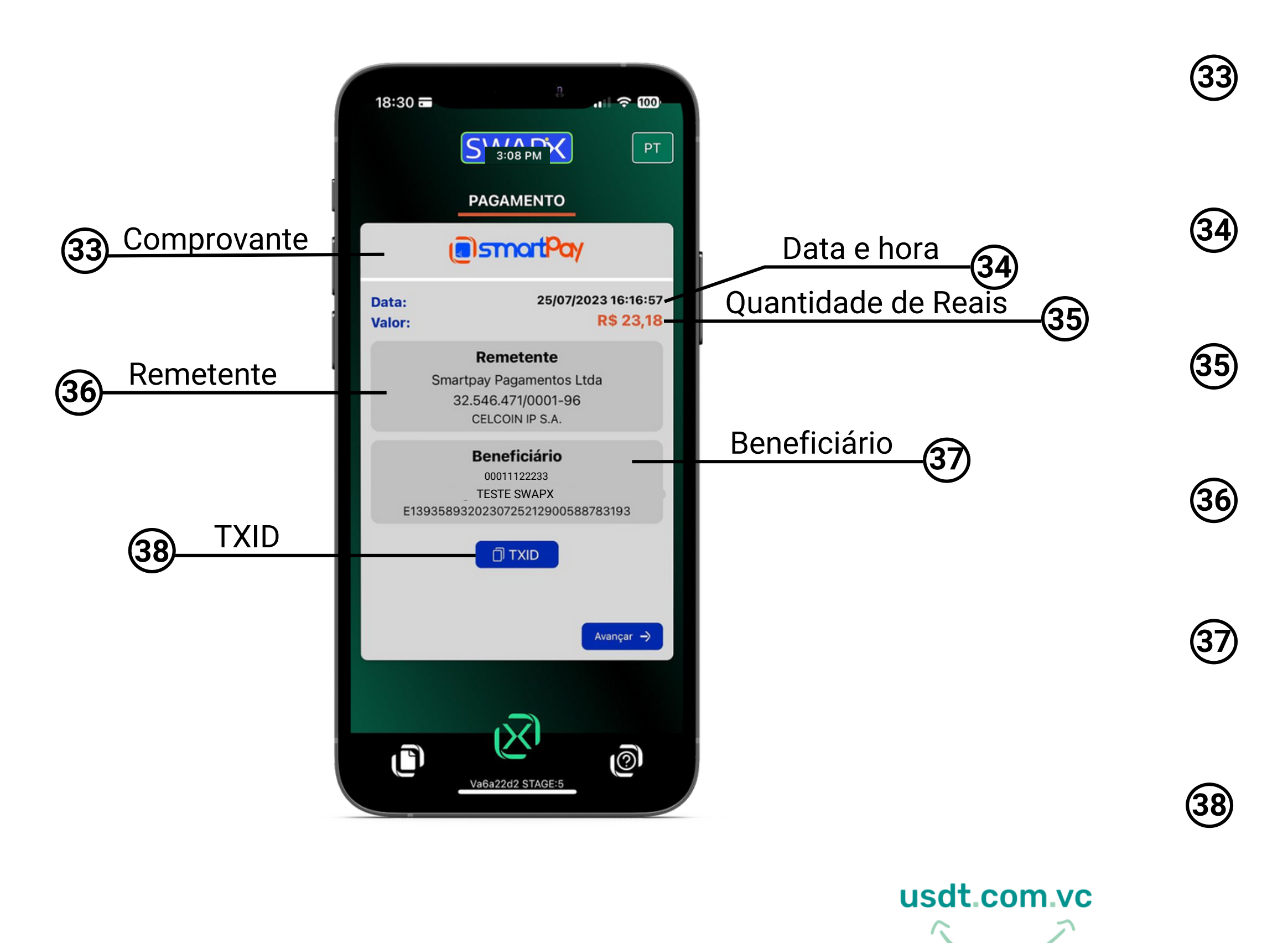

Após o pagamento realizado será exibido na tela o seu comprovante da transação e será enviada a nota fiscal da compra no seu e-mail.

Data e hora que a transação foi concluída.

Esse é o valor em Reais que vai chegar no PiX de quem vai receber.

Remetente: quem enviou o PiX para você, neste caso a SmartPay.

Beneficiário: as informações de quem recebeu o valor em Real no PiX, da conversão de USD₹

TXID: ID da transação, ou TXID, é o número que identifica a transação da sua venda de USD₮ na Blockchain

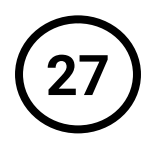

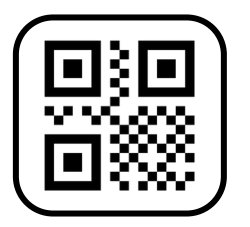

Transação concluída, obrigado por utilizar o SWAPX, participe do nosso grupo no Telegram.

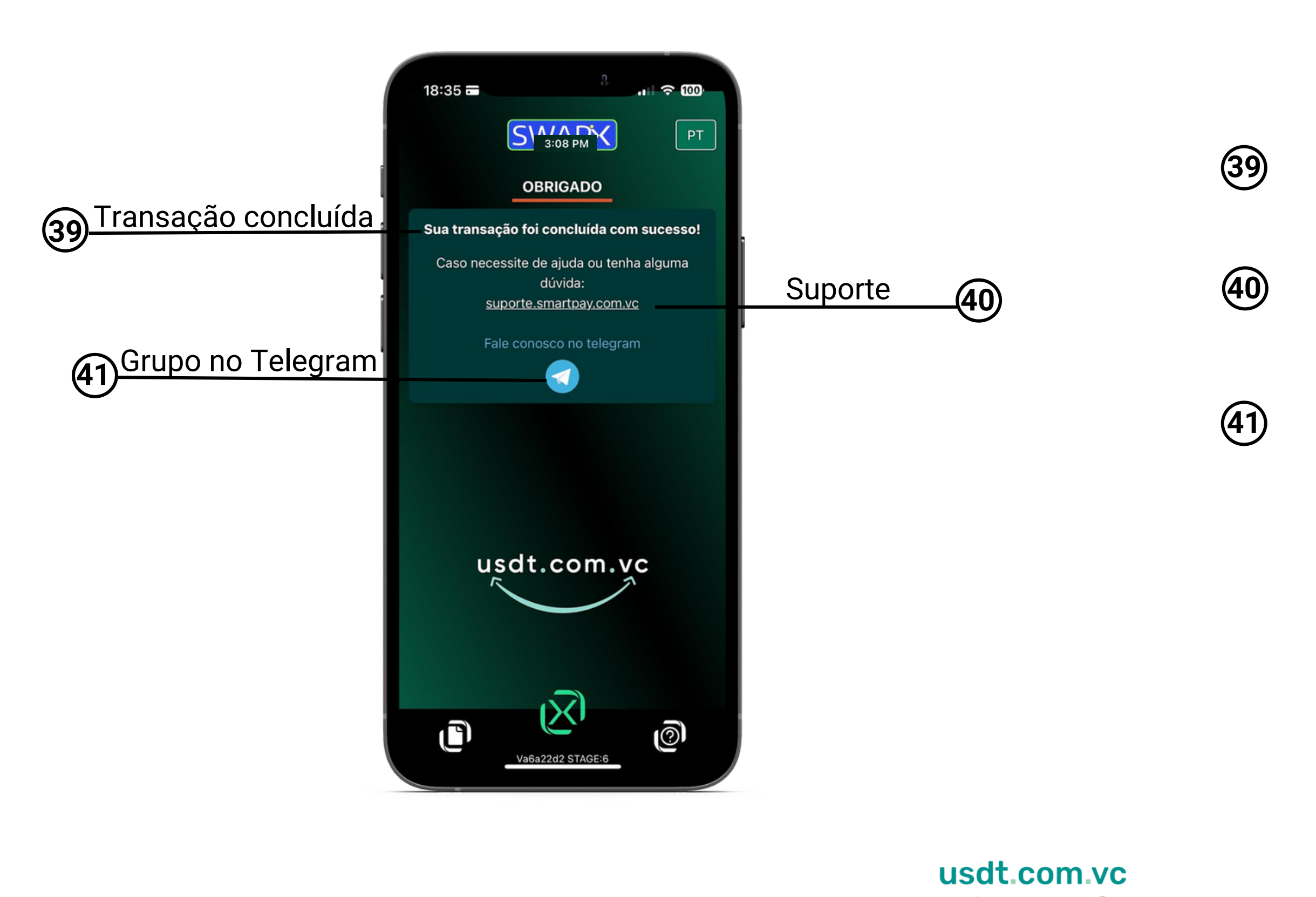

Sua transação foi concluída com sucesso, acesse seu e-mail para conferir a nota fiscal.

Clique no link para abrir um chamado e solicitar ajuda no suporte técnico.

Entre em nosso grupo no Telegram: https://t.me/swapixbrasil e tire suas dúvidas.

### Tutorial

Selecione a opção desejada

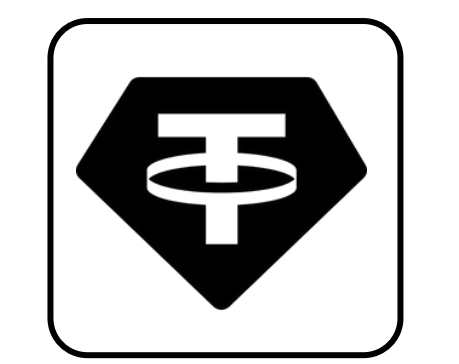

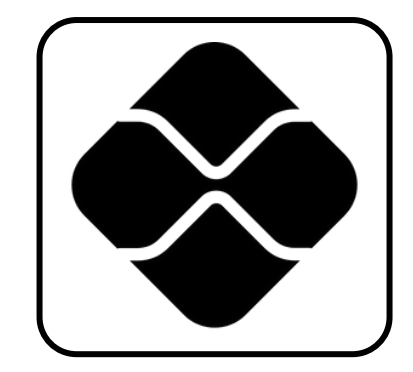

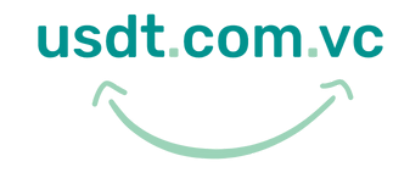

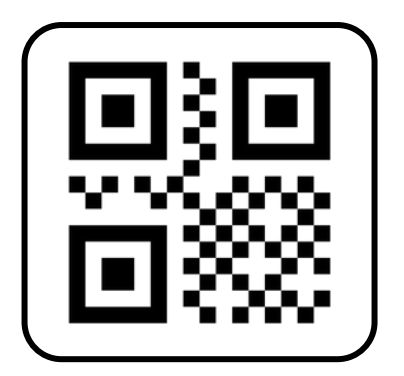

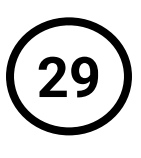

# Comprar USD₮: Converta Reais via PiX para comprar USD₮

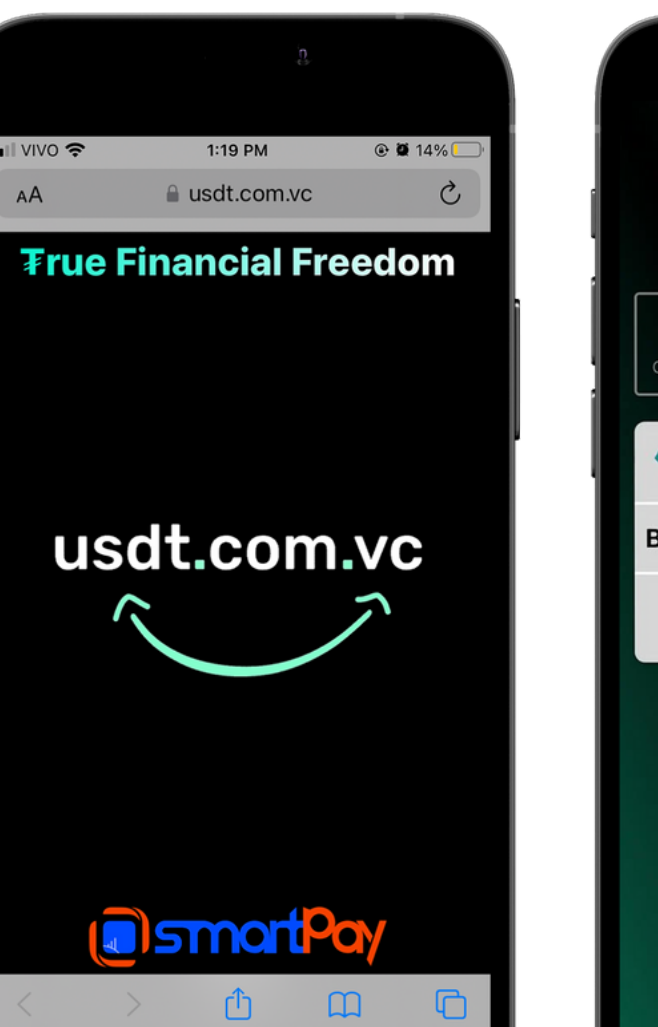

1.Toque para iniciar

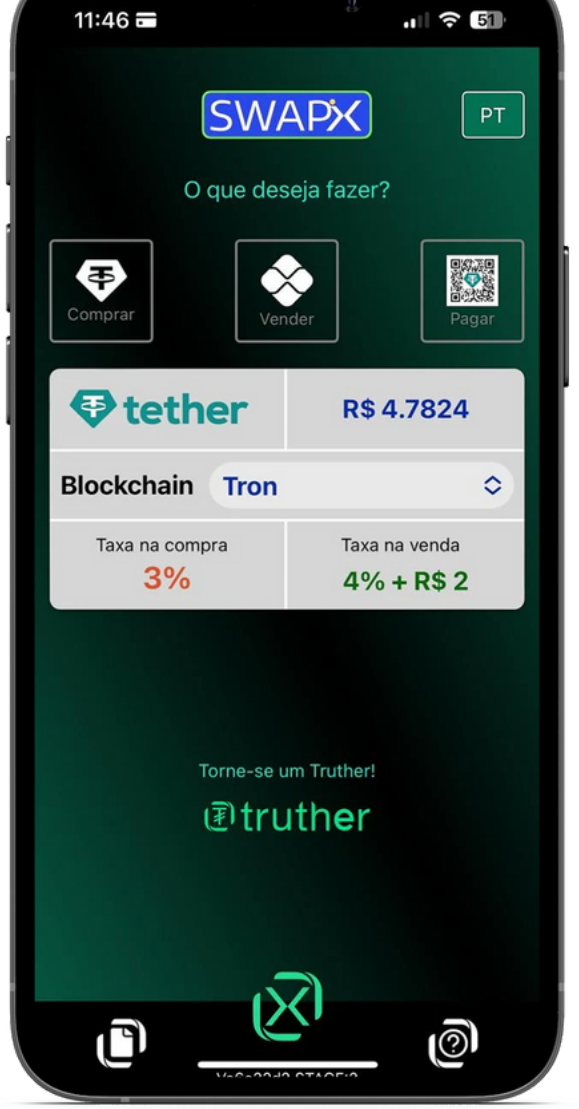

2.Selecione a opção Comprar

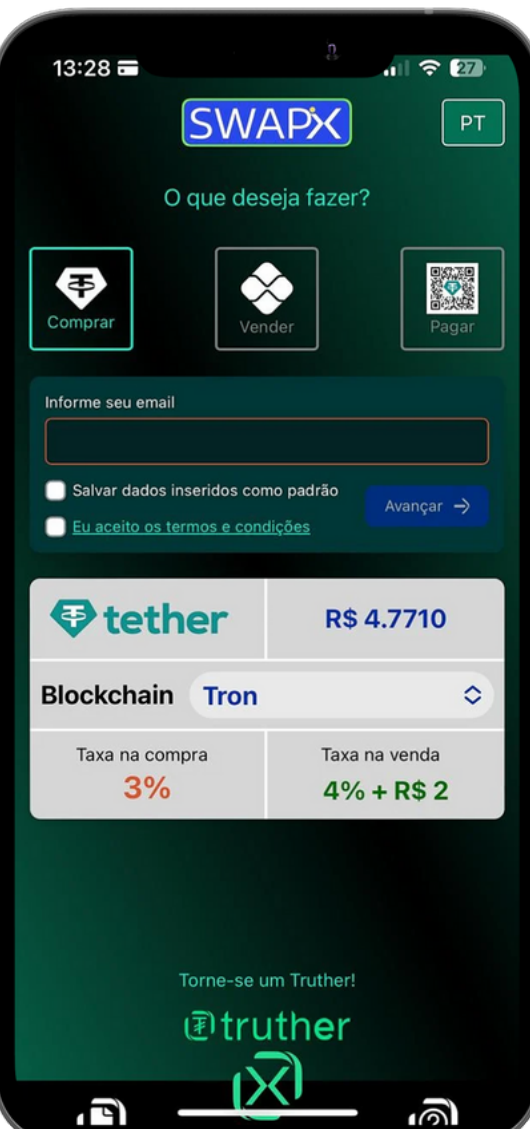

3.Insira o e-mail, leia e aceite os termos

usdt.com.vc

\*Serão aceitas somente transações originadas de conta bancária do titular da conversão (com o mesmo CPF), conforme Termos e Condições, sob pena de perda de valores.

\*Após concluir a transação verifique o saldo disponível na sua carteira de USD¥

| 14:04 🚍           |                         | a.            |
|-------------------|-------------------------|---------------|
|                   | SWAR                    | <b>&gt;</b> ≻ |
|                   | COMPR                   | AR            |
| Informe seu CPF/  | CNPJ                    |               |
| 0000000000        | 0                       |               |
| Blockchain        |                         |               |
| Tron              |                         |               |
| Digite o endereço | USD∓ de destin          | 0             |
| TKjAB9vNwr        | X3NSC5noAz              | zbR3Jy7U8ie2  |
| 💸 Real            |                         | Tethe         |
|                   | 0.00                    |               |
| ~0.00 USD         | )T                      | ~R\$ 0.00     |
|                   | /alor maximo R\$        | 30000.00      |
| لې                | Taxa<br>R\$ 0.0         | د و           |
| ← Voltar          | ~R\$ 4.77               | 78 Avan       |
|                   |                         |               |
|                   | $\overline{\mathbf{N}}$ |               |
| ľ                 | $\sim$                  |               |
|                   | Va6a22d2 ST             | AGE:3         |

4.Insira CPF/CNPJ, escolha a Blockchain, insira o endereço de USD₮, e o valor em Reais

\*O mínimo de compra é de R\$ 30,00 + taxas informadas na tela.

| ₹ 25 <sup>1</sup> | 14:08 🖬 👘 🖓 🖬                      | 14:08 🖬 👘 🖓 🛃                                          |
|-------------------|------------------------------------|--------------------------------------------------------|
| РТ                | SWAPX PT                           | SWAPX PT                                               |
|                   | CONFIRMAÇÃO                        | PAGAMENTO                                              |
|                   | Quantidade em R\$                  | Expira em                                              |
|                   | 30.00                              | 24:57                                                  |
|                   | Quantidade em USD∓                 | Faca a transferência de acordo com os                  |
| ~                 | 5.61                               | detalhes a seguir.                                     |
| 2xvX              | Taxa de serviço                    | 30.00                                                  |
|                   | 3.20                               | BRL-PIX                                                |
| r 🔤               | Endereço de recebimento            |                                                        |
| 0.00]             | TKjA7ciGv3N5F8MHakVT6pDGmohbVjYGMX |                                                        |
| 0.00              |                                    |                                                        |
|                   | ← Voltar Avançar →                 |                                                        |
|                   |                                    |                                                        |
|                   |                                    |                                                        |
|                   |                                    |                                                        |
|                   |                                    | O Frank Strate                                         |
| ar —>             |                                    | Aquardando o pagamento                                 |
|                   |                                    |                                                        |
|                   |                                    |                                                        |
|                   |                                    | Copiai                                                 |
|                   | $\sim$                             | Não feche a tela até a confirmação da<br>transferência |
| 2                 |                                    |                                                        |
|                   |                                    |                                                        |
|                   |                                    |                                                        |
| _                 |                                    |                                                        |

5.Confirme os dados da compra

6.Transfira a quantidade de Reais usando a área PIX do seu aplicativo bancário

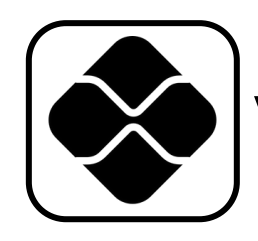

# Vender USD₮: Converta USD₮ para Reais via PiX

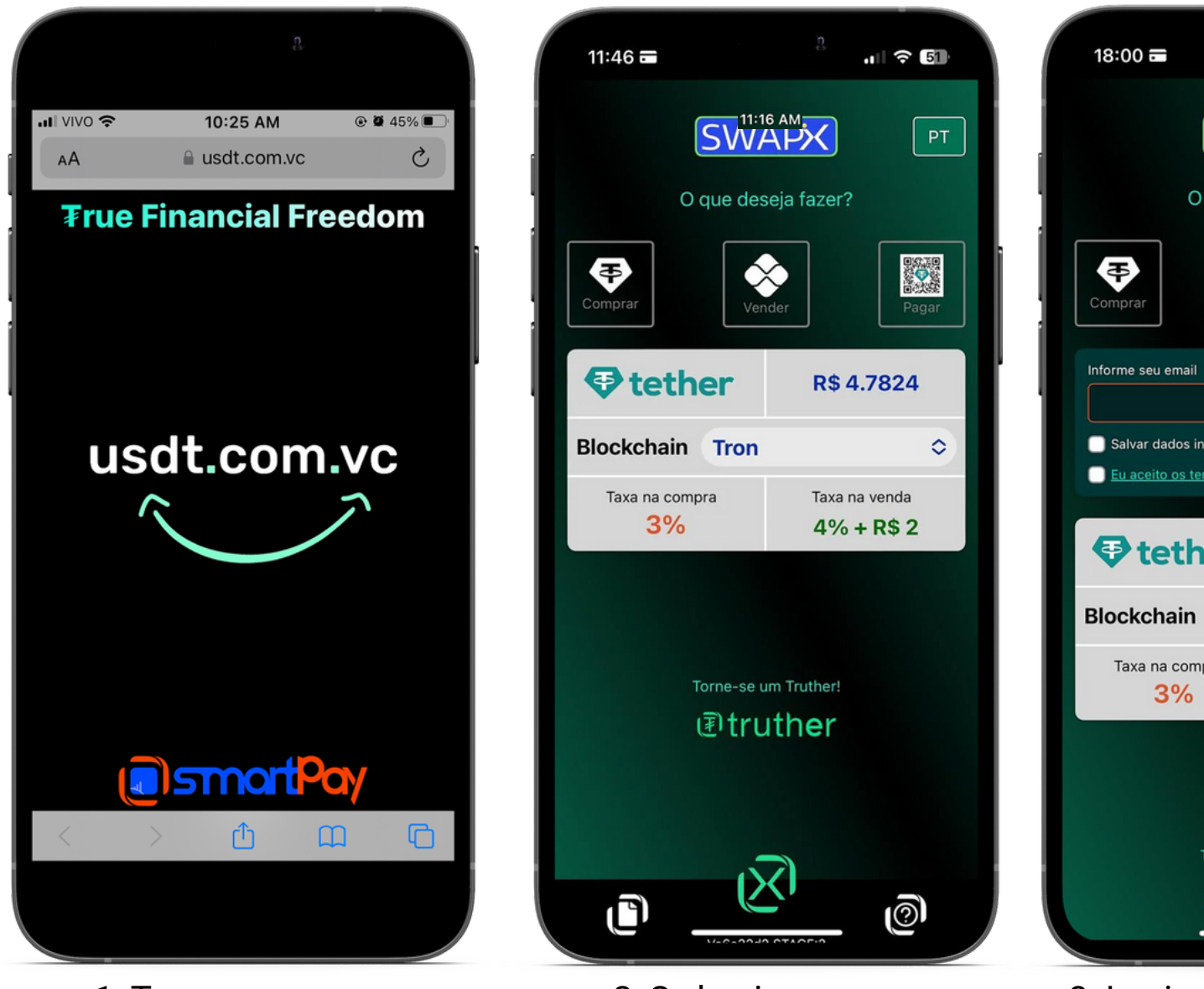

1.Toque para iniciar

2.Selecione a opção Comprar

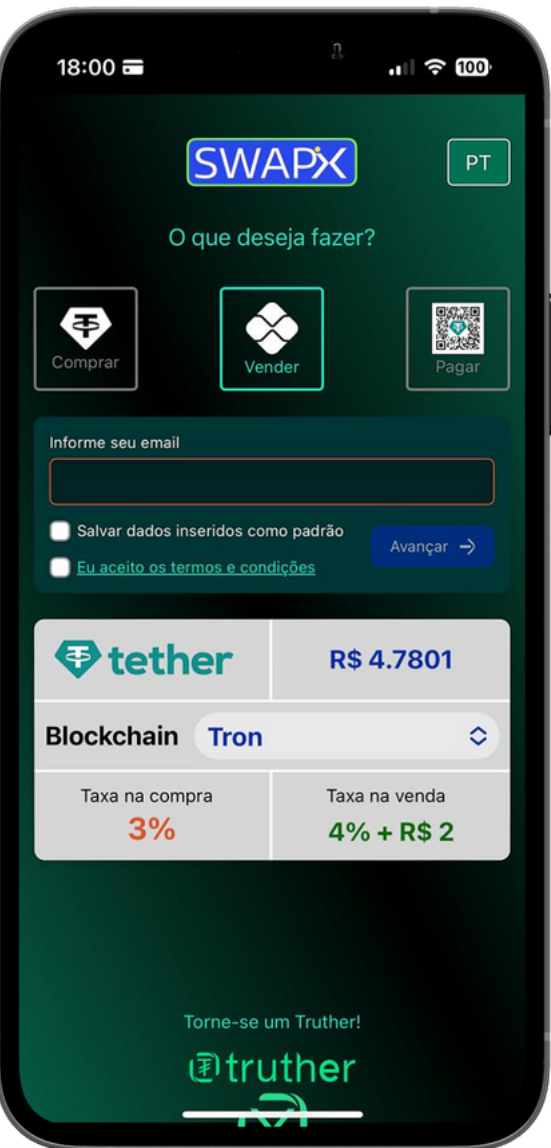

3.Insira o e-mail, leia e aceite os termos

\*\*Para transações entre carteiras de USD₮ é necessário possuir saldo mínimo de Tron, MATIC ou Ethereum, depende da Bockchain escolhida

\*O mínimo de saque é de R\$ 5,00 + taxas informadas na tela. \*Serão aceitas somente transações originadas de conta bancária do titular da conversão (com o mesmo CPF), conforme Termos e Condições, sob pena de perda de valores.

dados da venda

\*Após concluir a transação verifique o saldo disponível na seu aplicativo bancário.

| 18:02 📼            |                                  | 8.<br>    |
|--------------------|----------------------------------|-----------|
|                    | SWAP                             |           |
|                    | VENDER                           |           |
| Blockchain         |                                  |           |
| Tron               |                                  |           |
| Digite o endereço  | USD∓ de retorno<br>INSC5noAzbR3J |           |
| Digite a chave PIX | de destino                       |           |
|                    |                                  |           |
| Tethe              | r 💸                              | Real      |
| ~R\$ 0.00          | 0.00<br>Valor mínimo R\$ 5.0     | ~0.00 USD |
| Ļ                  | Taxa<br>R\$ 0.00                 | ک         |
| ← Voltar           | ~R\$ 4.7801                      | Avanç     |
|                    |                                  |           |
|                    | <b>.</b>                         |           |
| ſ                  | ر <u>ک</u> ا                     | , l       |
|                    | Va6a22d2 STAGE:                  | 3         |

4 Escolha a Blockchain. Insira o endereço USD₹ de retorno, a chave PiX e o valor usdt.com.vc

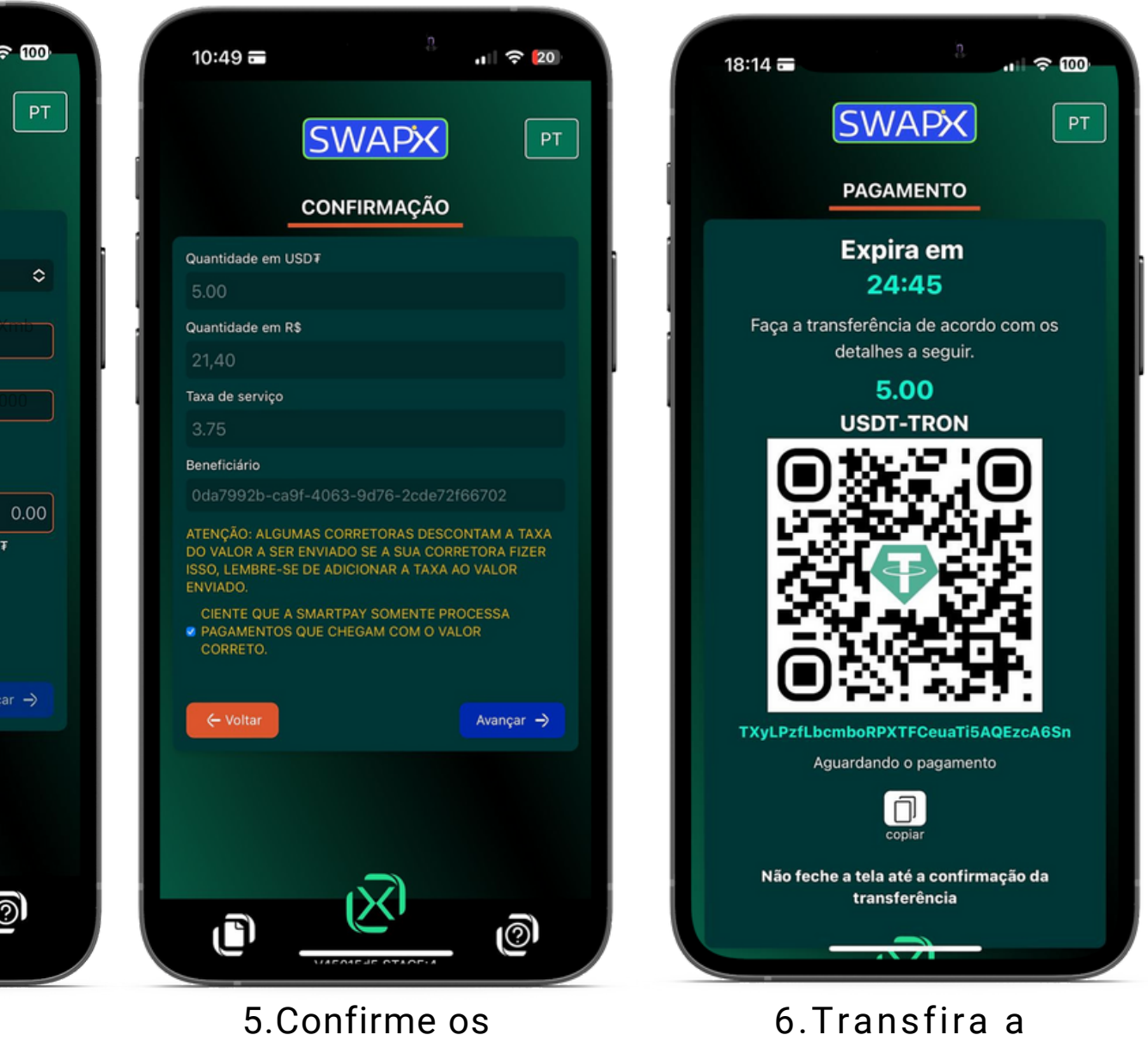

criptomoedas

quantidade de

tUSD₮ usando a

sua carteira de

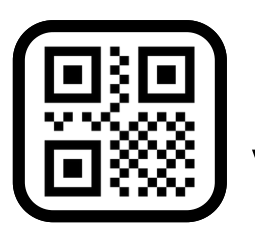

Pagar: Pague suas contas convertendo USD₮ em Reais via PiX utilizando sua wallet

O que deseja fazer?

 $\otimes$ 

. ? 86

PT

Pagar

R\$ 4.7619

Taxa na venda

4% + R\$ 2

0

13:48 🗖

Ð

Informe seu email

Salvar dados inseridos como padrão

Eu aceito os termos e condições

tether

Blockchain Tron

Taxa na compra

3%

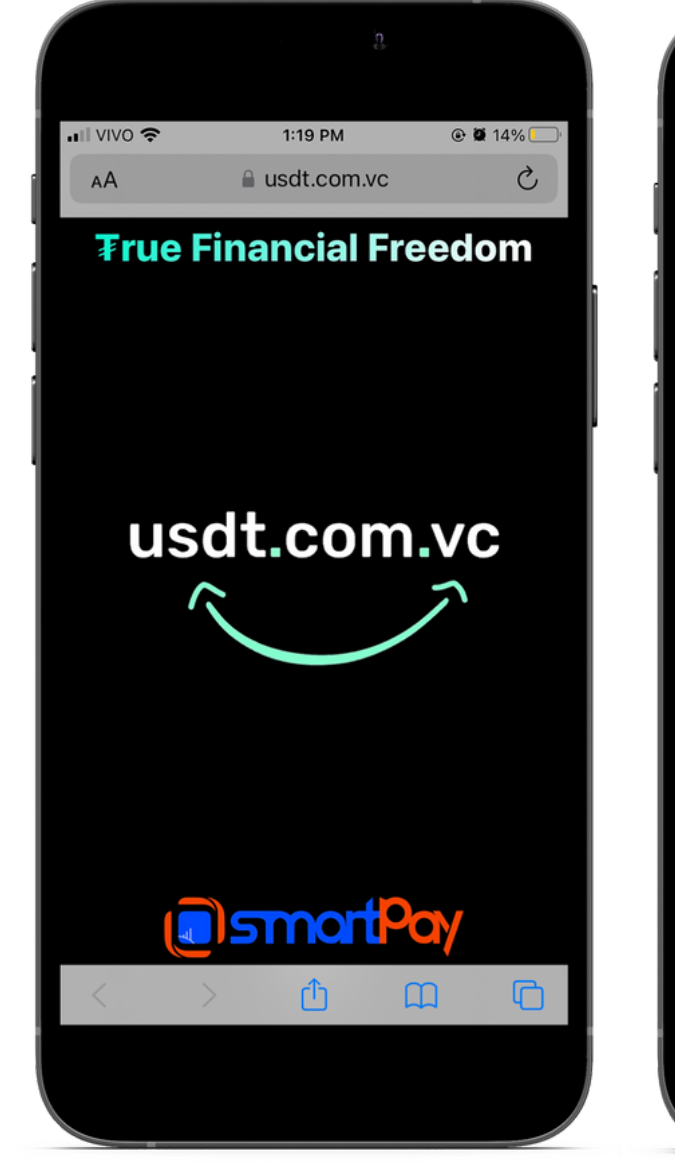

1.Toque para iniciar

2. Selecione a opção Vender

Torne-se um Truther!

Itruther

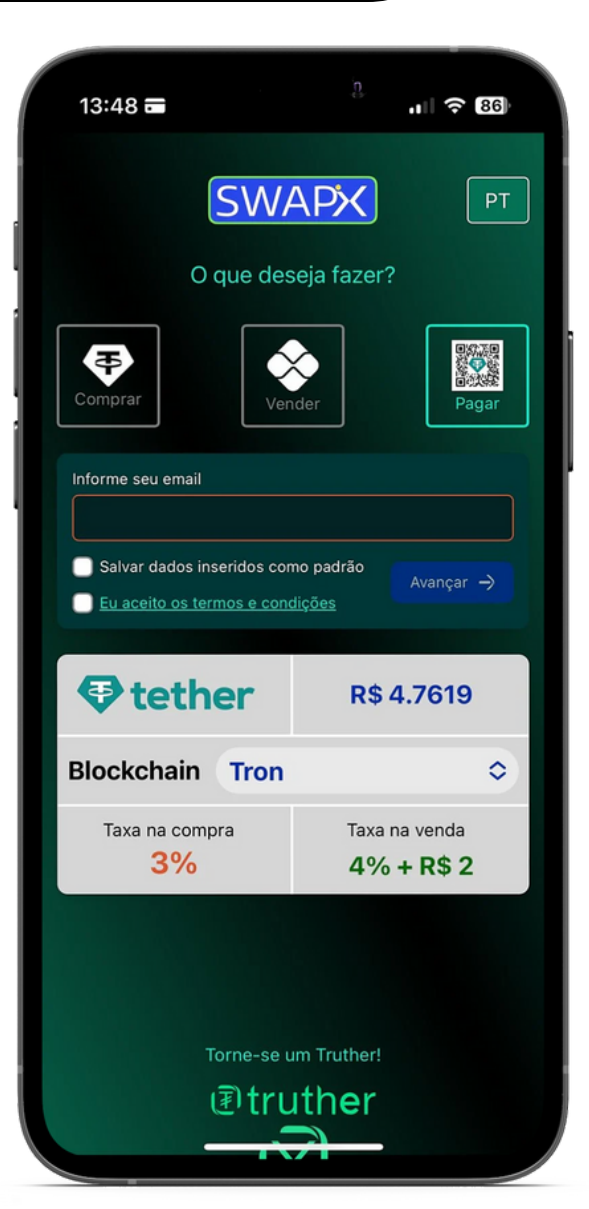

3.Insira o e-mail, leia e aceite os termos \*Para transações entre carteiras de USD₮ é necessário possuir saldo mínimo de Tron, MATIC ou Ethereum, depende da Bockchain escolhida

\*O mínimo de saque é de R\$ 5,00 + taxas informadas na tela.

\*Após concluir a transação, verifique o recebimento do saldo com o estabelecimento físico ou em caso de pagamento digital, a confirmação via e-mail.

| ſ | 13:49 🗃           |                    | 'n,     | 'II \$    |
|---|-------------------|--------------------|---------|-----------|
|   |                   | SWAF               | 乄       | (         |
|   |                   | PAGAR              | :       |           |
|   | Blockchain        |                    |         |           |
|   | Tron              |                    |         |           |
|   | Digite o endereço | USD∓ de retorno    |         |           |
|   |                   |                    |         |           |
|   | Digite ou escanei | e a chave PIX de c | lestino |           |
|   |                   |                    |         |           |
|   | 💸 Real            |                    | ₽       | Tether    |
|   |                   | 0.00               |         | C         |
|   | ~0.00 USD         | )¥                 |         | ~R\$ 0.00 |
|   |                   |                    |         |           |
|   | لې                | Taxa               |         | _^_       |
|   |                   | K\$ 0.00           | ,       |           |
|   |                   |                    |         |           |
|   | ← Voltar          | ~R\$ 4.761         | 9       |           |
|   |                   |                    |         |           |
|   |                   |                    |         |           |
|   |                   |                    |         |           |
|   |                   |                    |         |           |
|   |                   | — (X)              |         | _         |
|   | L <sup>1</sup>    |                    |         | Q         |
|   |                   | Va6a22d2 STA       | GE:3    |           |
|   |                   |                    |         |           |

ail, 4 Escolha a s Blockchain. Insira o endereço USD₮ de retorno, a chave PiX e o valor usdt.com.vc

| 13:51 🗃 🕴 📲 📲            | 13:52 🖬 👘 🖁                                                                     |
|--------------------------|---------------------------------------------------------------------------------|
|                          |                                                                                 |
| CONFIRMAÇÃO              | PAGAMENTO                                                                       |
| Quantidade em USDŦ       | Expira em                                                                       |
| 1.08                     | 24:55                                                                           |
| Quantidade em R\$        | 24.00                                                                           |
| 5.00                     | <ul> <li>Faça a transferencia de acordo com os<br/>detalhes a seguir</li> </ul> |
| Taxa de serviço          | 109                                                                             |
| 0.15                     |                                                                                 |
| Beneficiário             | USDI-IRON                                                                       |
| Angelica Hinckel Roecker |                                                                                 |
|                          |                                                                                 |
| ← Voltar Avancar →       |                                                                                 |
|                          |                                                                                 |
|                          |                                                                                 |
|                          |                                                                                 |
|                          |                                                                                 |
|                          |                                                                                 |
|                          | Aduardando o padamento                                                          |
|                          | Aguildino o paganento                                                           |
|                          |                                                                                 |
| $\sim$                   | COPIED!                                                                         |
| a 🖄 a                    | Não foche a tela até a confirmação da                                           |
|                          | transferência                                                                   |
| E Confirmo co            | 6 Transfire a                                                                   |
| 5.Comme os               | o. i ransiira a                                                                 |
| dados da venda           | guantidade de                                                                   |

32

USD**₮** usando a

sua carteira de

criptomoedas

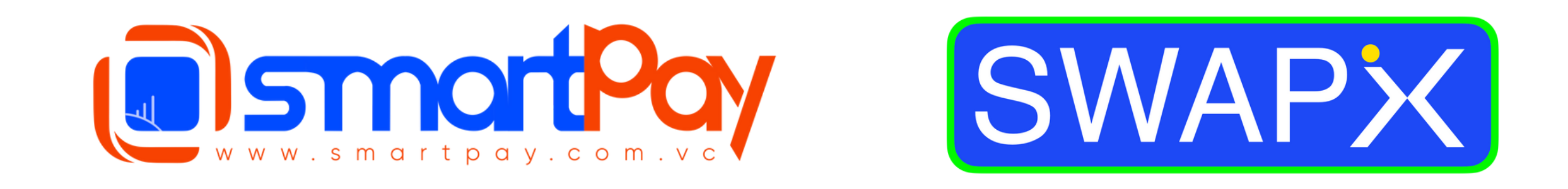

### <u>Dúvidas? Telegram: @smartpaybr</u>

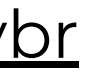

- **₮rue Financial Freedom**